# BAB 2 TINJAUAN PUSTAKA DAN DASAR TEORI

#### 2.1. Tinjauan Jurnal

Penelitian Nicola (2012) membahas tentang pembuatan *packaging* cokelat dengan bentuk Candi Prambanan. Dalam penelitian yang dilakukannya, digunakan metode kreatif yakni *brainstorming* dan sinektik. Setelah didapatkan gambaran desain yang diinginkan, dilanjutkan dengan proses pendesainan dengan software *PowerShape 7240* dan *PowerMill 8.* Proses permesinan menggunakan mesin Rolland MDX-40 dan bahan yang digunakan dalam pembuatan pola cetakan adalah kayu pinus.

Chandra (2013) melakukan penelitian tentang pola cetakan *packaging* cokelat bentuk Menara Kudus dan *packaging* dari cokelat bentu Menara Kudus dengan bahan *Polyvinyl Chloride* (PVC) *rigit sheet plastic*. Metode yang digunakan dalam perancangan adalah *systematic approach* (Pendekatan sistematis).Perancangan CAD pola cetakan *packaging* cokelat bentuk Menara Kudus menggunakan *software 3D PowerSHAPE 2012* dan CAM menggunakan *PowerMILL 2012*. Proses permesinana dilakukan menggunakan mesin *Roland MDX-40*. Material yang digunakan dalam pembuatan pola cetakan *packaging* cokelat bentuk Menara Kudus adalah kayu pinus dan pembuatan *packaging* cokelat bentuk Menara Kudus menggunakan *Polyvinyl Chloride* (PVC) *rigit sheet*. Proses pembuatan *packaging* cokelat bentuk Menara Kudus menggunakan *Polyvinyl Chloride* (PVC) *rigit sheet*. Proses pembuatan *packaging* cokelat bentuk Menara Kudus menggunakan proses *thermoforming*.

Tujuan dari penelitian yang sekarang adalah untuk mendapatkan prototyping packaging cokelat berbentuk Tugu Yogyakarta dan packaging cokelat Tugu Yogyakarta dengan bahan Plastik PVC. Perancangan desain (CAD) packaging menggunakan software 3D PowerShape 2012 dan perancangan CAM packaging menggunakan software PowerMill 2012. Proses permesinan dilakukan dengan menggunakan mesin CNC YCM 1020 A. Bahan baku yang digunakan dalam memproduksi prototype packaging adalah Ebalta dan untuk proses pembuatan packaging Tugu Yogyakarta dengan bahan Plastik PVC adalah dengan proses Thermoforming.

Perbedaan penelitian terdahulu dengan penelitian yang sekarang, dapat dilihat pada Tabel 2.1.

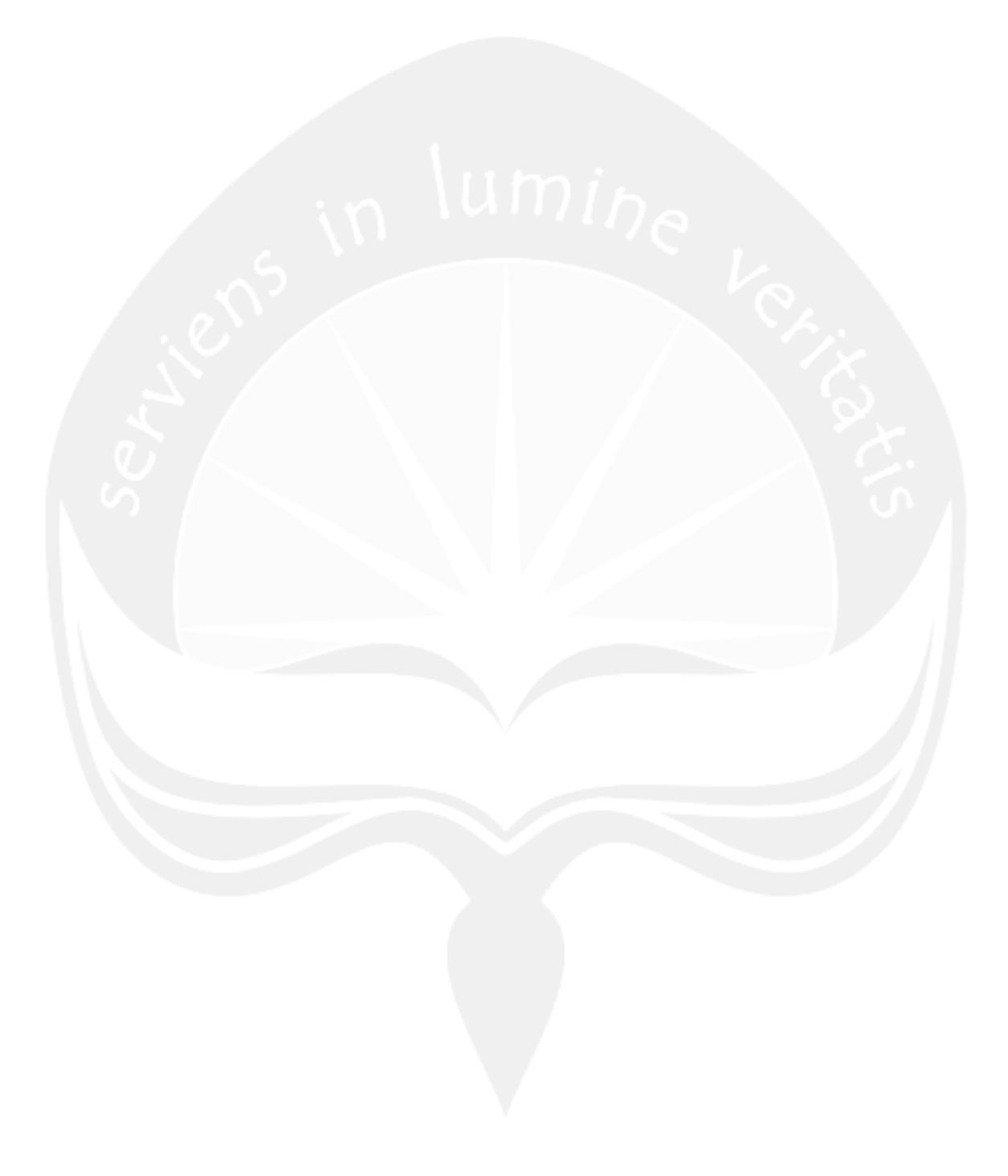

# Tabel 2.1. Tabel Perbedaan Penelitian Terdahulu dengan Penelitian Sekarang

| DESKDIDSI            |                                                                                                    | PENELITIAN                                                                                       |                                                                                                    |
|----------------------|----------------------------------------------------------------------------------------------------|--------------------------------------------------------------------------------------------------|----------------------------------------------------------------------------------------------------|
| DESKRIPSI            | Nicola (2012)                                                                                                    | Chandra (2013)                                                                                   | Sekarang                                                                                              |
| OBJEK<br>PENELITIAN  | Packaging cokelat bentuk Candi<br>Prambanan                                                                                             | <i>Packaging</i> untuk cokelat bentuk<br>Menara Kudus                                            | <i>Packaging</i> untuk cokelat bentuk<br>Tugu Yogyakarta                                              |
| TUJUAN<br>PENELITIAN | Mendapatkan desain model <i>packaging</i><br>, pola kemasan, dan <i>prototype</i><br><i>packaging</i> cokelat bentuk Candi<br>Prambanan | Memperoleh <i>packaging</i> cokelat<br>bentuk menara kudus sesuai<br>keinginan dari CV.X         | Mendapatkan hasil rancangan<br>kemasan dan <i>prototype</i> kemasan<br>cokelat bentuk Tugu Yogyakarta |
| METODE               | Metode Kreatif                                                                                                    | Pendekatan Sistematis                                                                            | Pendekatan Design for Functionality                                                                   |
| HASIL<br>PENELITIAN  | Hasil akhir desain <i>packaging,</i> pola<br>kemasan, dan <i>packaging</i> cokelat<br>bentuk Candi Prambanan                            | Hasil akhir pola cetakan <i>packaging</i><br>dan <i>packaging</i> cokelat bentuk<br>Menara Kudus | Hasil akhir pola cetakan <i>packaging</i><br>dan <i>packaging</i> cokelat bentuk Tugu<br>Yogyakarta   |

#### 2.2. Dasar Teori

#### 2.2.1. Packaging

Packaging atau kemasan yang terdapat pada suatu produk dapat diartikan sebagai wadah atau pembungkus yang berguna untuk mencegah kerusakankerusakan yang mungkin terjadi pada produk yang dikemasnya. Seperti yang sudah dijelaskan diatas, bahwa kemasan dibedakan menjadi beberapa tingkatan yaitu kemasan primer, sekunder, tersier dan kemasan kuartener. Kemasan primer adalah kemasan yang bersentuhan langsung dengan produk, contohnya kaleng logam, botol kaca, kertas karton, dan kantong plastik. Sedangkan kemasan sekunder merupakan kemasan produk yang kedua, dan biasanya berisi sejumlah kemasan primer dan terkadang dirancang sedemikian rupa untuk menampilkan kemasan sekunder. Contoh yang paling umum mengenai kemasan tersier adalah *pallet*. Dalam perdagangan Internasional, kemasan tersier. Dan umumnya merupakan wadah logam hingga panjang 40 m yang dapat menyimpan banyak *pallet*. (Robertson, 2010).

Adapun empat fungsi utama dan saling berhubungan dari sebuah *packaging* adalah sebagai penahan *(containment),* pelindung *(protection),* kenyamanan *(convenience),* dan sebagai sarana komunikasi *(communication).* (Robertson, 2006 di dalam Robertson, 2010).

a. Kemasan sebagai Penahan.

Fungsi kemasan ini sangat umum dan sangat jelas terlihat, dan juga merupakan fungsi yang paling mendasar dari sebuah kemasan produk. Fungsi kemasan sebagai penahan memiliki kontribusi yang sangat besar dalam menjaga produk tetap aman pada saat produk tersebut berpindah dari satu tempat ke tempat lainnya.

b. Kemasan sebagai Pelindung.

Tujuan utama dari kemasan dengan fungsi sebagai pelindung adalah untuk melindungi isi yang terbungkus didalamnya dari lingkungan luar seperti debu, bakteri, guncangan, dan lainnya.

#### c. Kemasan sebagai Kenyamanan.

Kemudahan dalam menggunakan, mengkonsumsi atau memakai produk adalah salah satu fungsi kemasan dalam hal kenyamanan-nya terhadap konsumen yang menggunakan produk tersebut. Sebagai contoh, air minum kemasan botol yang dedesain sedemikian rupa guna mempermudah konsumen dalam membuka dan menutup dengan mudah saat berada di perjalanan atau kendaraan.

d. Kemasan sebagai Sarana Komunikasi.

Terdapat istilah "sebuah *packaging* harus melindungi apa yang dijualnya dan menjual apa yang dilindunginya" sehingga kemasan tersebut juga berperan sebagai "*silent salesman*". Maksudnya adalah tidak hanya berperan sebagai pelindung, tetapi sebuah kemasan harus memiliki kekuatan dalam menarik minat konsumen untuk membeli produk yang ditawarkannya dengan pesan yang diisyaratkan pada kemasannya tersebut baik berupa gambar, grafik maupun kata-kata menarik.

Hampir 70% kemasan digunakan untuk makanan dan minuman, selebihnya digunakan untuk obat-obatan, kosmetik, pakaian maupun alat elektronik. (Limited, 2012). Dalam pengemasan makanan, bahan-bahan yang umum digunakan antara lain kertas, metal (berupa kaleng), maupun plastik.

#### 2.2.2. Polivinilclorida (PVC)

Polivinil clorida biasa disingkat PVC, adalah polimer termoplastik urutan ketiga dalam hal jumlah pemakaian didunia setelah *polietilena* dan *polipropilena*. Di seluruh dunia, lebih dari 50% PVC yang diproduksi dipakai dalam konstruksi. Sebagai bahan bangunan, PVC relatif lebih murah, tahan lama dan mudah dirangkai. PVC dapat dibuat menjadi lebih elastis dan fleksibel dengan penambahan *plasticizer*, umunya ftalat. PVC yang fleksibel ini umumnya dipakai untuk bahan pakaian, perpipaan, atap dan instalasi kabel listrik. Selain itu, PVC juga merupakan bahan plastik yang aman bagi makanan (food Grade); oleh karena itu, biasanya PVC digunakan untuk pembungkusan makanan dan botol minum.

PVC diproduksi dengan cara polimerisasi monomer vinil klorida. Karena 57% massanya adalah klorida, PVC adalah polimer yang menggunakan bahan baku minyak bumi terendah diantara polimer lainnya. Daur ulang PVC saat ini tidak popular karena biaya untuk menghancurkan dan memproses kembali resin PVC lebih mahal daripada membuat PVC dari bahan bakunya.

Selain PVC, menurut (Limited, 2012) terdapat 15 polimer plastik (organik dan polimer alami) lainnya, antara lain:

- Low Density Polyethylene (LDPE)
- High Density Polyethylene (HDPE)
- Linear Low Density Polyethylene
   (LLDPE)
- Polypropylene (PP)
- Polystyrene (PS)
- Polyethylene Teraphthalate (PET)
- Polyamide (PA)
- Acrylonitrile Butadiene Styrene
   (ABS)

- Styrene Acrylonitrile (SAN)
- Polyethylene Naphthalate
   (PEN)
- Ethylene Vinyl Acetate (EVA)
- Ethylene Vinyl Alcohol (EVOH)
- Poly Vinyl Alcohol (PVOH)
- Polycarbonate (PC)
- Poly Lactic Acid (PLA)

Selain karakteristik diatas, PVC juga memiliki sifat yang tipis, elastis namun cukup kuat, transparan dan memiliki daya tahan yang baik untuk senyawa kimia (*acids* dan *bases*), lemak dan minyak. (Marsh & Bugusu, 2007).

#### 2.2.3. Design For Functionality

Desain fungsional sangat berperan penting dalam memastikan kualitas desain dan inovasi produk. Produk yang bermasalah pada fungsi utamanya tidak akan laku, walaupun memiliki detail produk yang mutakhir/canggih sekalipun. Banyak contoh ada, produk yang dipasarkan dan dijual sebagai yang kemutakhiran/kecanggihan fitur yang ditawarkan produsen ke konsumen tetapi gagal menunjukkan kemampuannya berdasarkan fungsi yang dimaksudkan dan juga dengan cara yang sangat tidak memuaskan. Misalnya saja, "The Eastman Kodak disk camera" kamera yang memiliki hampir 40 fitur kegunaan didalamnya. Namun, karena "noise" dalam sinyal output dan efek negatif dari kualitas gambar saat kamera mengambil foto, kamera Kodak tersebut dianggap sebagai sebuah kegagalan (kamera gagal menyediakan fungsi yang dimaksudkan, yaitu mengambil gambar dengan hasil yang bagus).

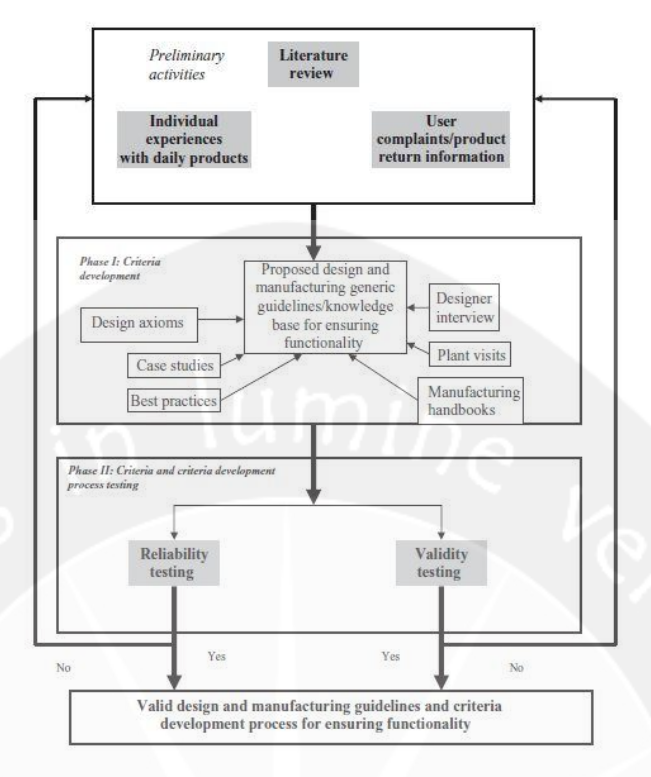

Gambar 2.1. *Method For Functionality* (Sumber : (Mital, Desai, Subramanian, & Mital, 2008))

Penggunaan metode dengan pendekatan *design for functionality* ini, ditujukan untuk mendapatkan kriteria produk untuk kemasan cokelat nantinya agar kemasan tersebut sesuai dengan fungsi-fungsi yang diharapkan oleh pihak UMKM. Gambar diatas (gambar 2.1) merupakan gambaran dari metode yang diusulkan untuk menyelesaikan permasalahan desain berdasar pada fungsi.

Pada metode tersebut, terdapat tiga fase yaitu fase awal atau fase pengenalan masalah, dan yang kedua adalah fase pengembangan kriteria yang terdiri dari beberapa pendalaman materi seperti studi kasus, *best practices* hingga wawancara desain. Dan fase ketiga merupakan fase *Process Testing* (*Reliability Testing* dan *Validity Testing*). *Reliability Testing* terfokus pada seberapa baik konsistensi pengukuran (teknik atau proses yang dipakai), sedangkan *Validity Testing* terfokus pada seberapa baik teknik atau proses yang digunakan untuk mengukur. (Mital et al., 2008).

#### 2.2.4. Software PowerShape 2012

Software CAD PowerSHAPE (PS) dari PT. Delcam menyediakan "lingkungan" untuk menjadikan ide-ide produk dari konsep menjadi kenyataan. PowerSHAPE menawarkan kebebasan untuk memanipulasi bentuk permukaan dari model CAD, untuk membangun dari wireframe dan membuat perubahan menyeluruh dengan fitur operasi solid dan editing. PowerSHAPE mengikuti filosofi "Simple to create, easy to modify". PowerSHAPE mencakup semua inti alat untuk permodelan dan juga seumlah fitur yang difokuskan khususnya untuk kebutuhan para desainer.

PowerSHAPE adalah sebuah paket software pemodelan, dimana didalamnya meliputi modul basic functionality dan several specialized; PS-Drafts (untuk membuat gambar secara detail), PS-Mold (untuk membuat mold tools), PS-Electrode (a wizard for generating Electrode from a solid model), PS-Assembly (untuk memodelkan proses perakitan dari gambar kerja solid) dan PS-Render (untuk menampilkan gambar dengan kualitas visual yang baik).

Untuk memulai *PowerSHAPE*, lakukan *double click* pada *Icon PowerSHAPE* 2012. Pertama kali, sebagai tampilan awal maka layar akan tampak seperti di gambar 2.2.

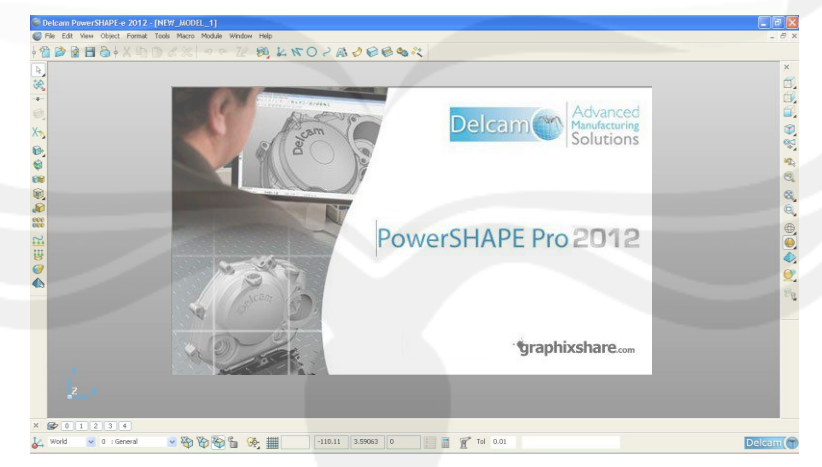

Gambar 2.2. Tampilan Awal PowerSHAPE 2012 (Sumber: Delcam, 2012)

*PowerSHAPE* secara otomatis akan membuka dokumen baru sebagai *new project*, model gambar baru yang sudah kita gambar dapat disimpan dalam file baru ataupun disimpan sebagai perbaikan atau revisi dari *file* yang dibuka

sebelumnya. *PowerSHAPE* memiliki kemampuan membuka beberapa data untuk kemudian melakukan proses pengkopian data dari data yang satu ke yang lain.

Selanjutnya di gambar 2.3. adalah *level and colour selections*, *layer icon* dinamakan *level*, ketika *icon* ini diklik maka akan tertampil daftar secara mendaftar *level-level* dari *item-item model* atau bagian-bagian gambar.

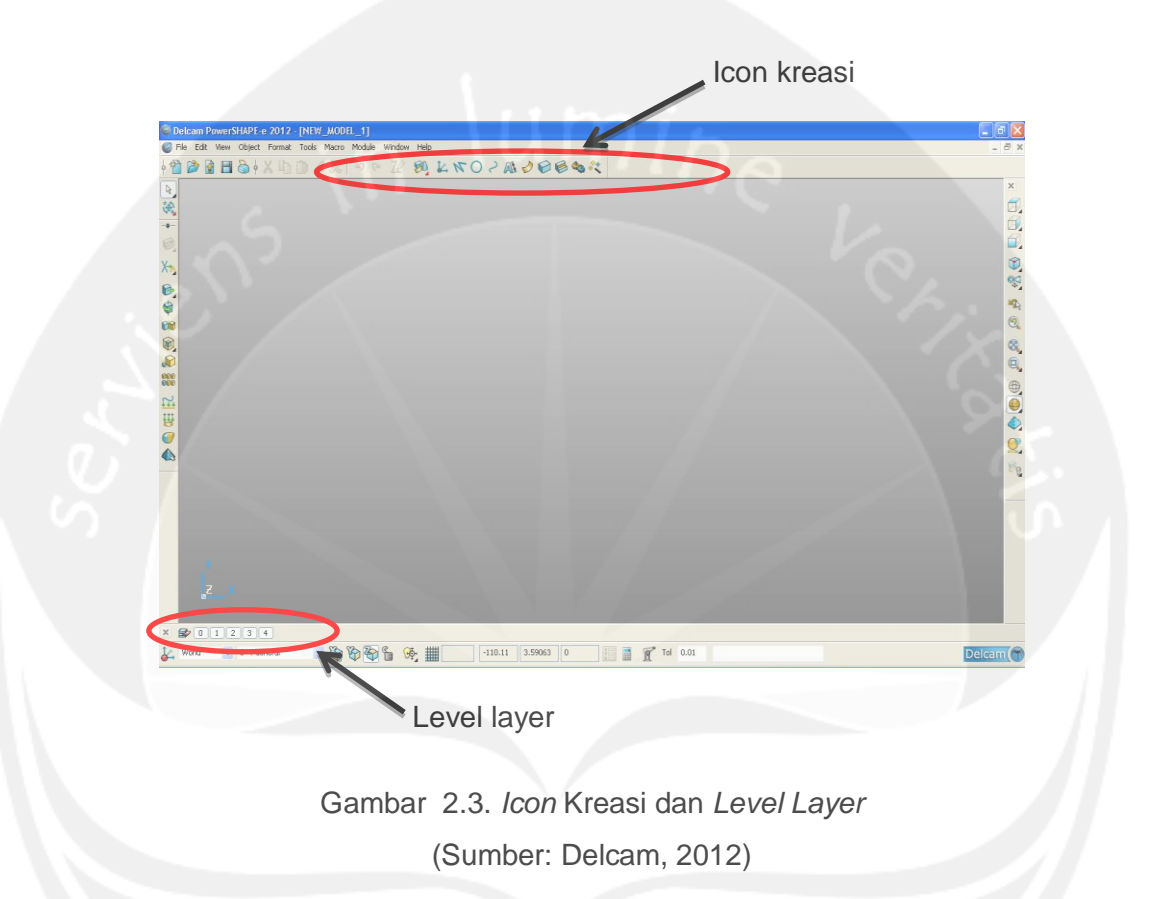

Yang termasuk dalam *lcon* kreasi (*The creation lcons*) adalah *selector, workplane, point, line, arc, curve, surface* dan *solid. lcon* ini menunjukan isi dari masing-masing *lcon* kreasi, ini akan menyediakan pilihan-pilihan dari masing-masing *lcon* yang dipilih.

Pada bagian bawah layar adalah *Workplane* selector, *Principal Plane* selector, *the grid definition*, the *cursor* positions, *the tolerance and the XYZ* position input area.

### a. Mouse

Masing-masing dari ketiga tombol mouse memiliki operasi yang berbeda dengan menggunakan *ALT*, *Ctrl* or *Shift* key di dalam *PowerSHAPE*.

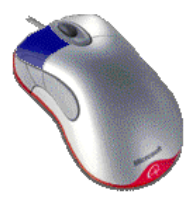

Tombol kiri *mouse: Picking* dan *selecting*. Tombol ini digunakan untuk memiliki item dari menu, menginputkan data serta memilih bagian dari model ini.

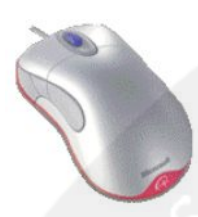

Tombol tengan mouse atau *wheel: dynamics .Zooming:* tekantahan tombol *Ctrl* dan gerakan *wheel* keatas untuk memperbesar dan ke bawah untuk memperkecil. *Panning:* tekan-tahan tombol *Shift* dan juga dengan tombol *wheel* kemudian gerakan *mouse* ke arah yang ingin kita lihat. *Rotating:* tekan-tahan *wheel* dan gerakan *mouse* maka sudut pandang akan berputar sesuai dengan arah gerakan *mouse*. *Wheel* dapat juga digunakan untuk *scrool text*.

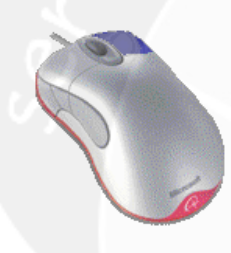

Tombol kanan *mouse: special menus* (menu spesial). Ketika tombol ini ditekan maka akan muncul menu baru pada *pointer*. Jika tidak memilih apapun maka *view menu* akan muncul. Jika garis yang dipilih misalnya, maka menu garis (*line*) akan muncul.

### b. Standard Views

Dengan memilih ke *axis* atau arah dari *axis* tersebut akan mempengaruhi *Workplane* yang aktif ataupun *world orientations*. Ketika *Icon* dipilih maka model akan ditampilkan dari sudut pandang *Icon* tersebut.

- Kanan melahat model dari arah X-axis
- Depan melihat model dari arah Y-axis
- Atas melihat model dari arah Z-axis
- Kiri melihat model ke arah X-axis
- Belakang melihat model kearah Y-axis
- Bawah melihat model ke arah Z-axis
- Iso 1 memperlihatkan pandangan standar Isometric
- Iso 2 memperlihatkan pandangan Isometric dirotasikan 90° terhadap Z-axis
- Iso 3 memperlihatkan pandangan Isometric dirotasi 180° terhadap Z-axis
- Iso 4 memperlihatkan pandangan Isometric dirotasi 270° terhadap Z-axis

- Membagi pandangan dari depan, atas samping dan *Isometric* menggunakan 3<sup>rd</sup> angle projection.
- Membagi pandangan memperlihatkan depan, atas, samping dan *Isometric* menggunakan 1<sup>st</sup> angle projection.

*Keyboard shortcut* untuk *view* adalah, *Alt* + 1, untuk *Iso* 1. Dengan mengaktifkan *Num Lock* pada *keyboard*, kita juga dapat menggunakan *number pad* dengan tombol *Alt* untuk mengubah pandangan. Di sini juga ditampilkan *perspective mode option*, di mana model ditampilkan dalam berbagai sudut pandangan yang lebih nyata dengan bagian yang terdekat ditampilkan seolah lebih besar dari bagian yang lebih jauh.

## c. Variable Views

Sembilan Icon variable selanjutnya meliputi variasi dari viewing option, meliputi zooming dan panning.

- Resixe view mengepaskan ukuran model kedalam layar/area gambar (graphics window).
- Zoom in memperbesar ukuran model/gambar
- Zoom out memperkecil ukuran model/gambar
- Zoom 1:1 menampilkan model pada ukuran sebenarnya
- Zoom center menempatkan daerah/area pada bagian model untuk di zoom in atau di zoom out
- Zoom window menempatkan kkotak pada bagian model untuk di zoom.
- Pan menggerakkan (menempatkan) model tanpa merubah ukuran maupun rotasinya.
- Rotate mode ketika dipilih maka gerakan mouse akan merotasi pandangan terhadap model.
- Last view mengubah tampilan pada tampilan langkah sebelumnya.

## d. Model display option

Icon-icon di bawah ini mengontrol bagaimana model akan ditampilkan.

- *Smoothess shading* menampilkan model dengan efek berlapis tipis untuk menunjukan kehalusan.
- Wireframe view menampilkan model jika terbuat dari garis.

- *Hidden wire* menampilkan model jika terbuat dari garis tapi tidak menampilkan garis yang terletak di dalam model.
- Shaded view menampilkan model jika terbuat dari solid material
- Transparent view menampilkan model jika model itu transparent.
- Shaded wire menampilkan model sebagai tetapi solid tetapi juga menunjukan alur wireframe-nya.
- Render view menampilkan model secara rendered view.
- *Toggle inside material* menunjukkan material yang didalam model apakah shaded atau tidak.

### e. PowerSHAPE Models

Model PowerSHAPE dapat berisi dari bagian-bagian yang bervariasi, tapi pada dasarnya dapat dikategorikan menjadi tiga macam; *wireframe, surface, dan solids*.

• Wireframe in PowerSHAPE (wireframe pada PowerSHAPE)

Yang termasuk *wireframe* adalah *lines* (garis), *arcs* (garis lengkung), *curves* (kurva), *text* (huruf), dimension (ukuran), dan *points* (titik).

• Solid in PowerSHAPE (solid pada PowerSHAPE)

Solid terbuat langsung dari *wireframe* atau *surface* atau dapat juga dibuat dari *primitive surfaces*. Solid adalah bangun tertutup yang memuat informasi tentang isi di dalamnya.

• Surface in PowerSHAPE (surface pada PowerSHAPE)

Surface didefinisikan sebagai bidang dan area dari model yang dapat dibuat dan dimanipulasi dalam berbagai macam cara untuk membuat model yang akhirnya dapat di-machining. Surface dapat juga di ubah-ubah dengan dua tipe. Secara umum surface terbuat dari wireframe atau juga dapat dibentuk langsung dari surface primitive.

#### f. Blanking

*Blanking* adalah fasilitas yang sangat berguna dalam *PowerSHAPE*. Ketika kita tidak menampilkan (*blank*) satu atau beberapa *item*, kita dapat tidak menampilkan tanpa harus menghapus. Untuk menampilkan semua *blanked object* kembali pada tampilan *layer*, digunakan *Unblank option*. Hal ini sangat berguna ketika model yang dibuat sangat komplek.

Dua pilihan untuk blanking adalah *blank selected* dan *blank except. Blank selected* akan menyembunyikan semua *object* yang dipilih. *Blank except* akan menyembunyikan semua kecuali *object* yang dipilih.

#### g. Workplanes

Workplanes dapat dibuat pada titik yang diketahui. Workplane form dapat memodifikasi workplane dengan merubah posisinya, rotasinya, dan sebagainya. Ini dapat juga digunakan untuk membuat workplane active or deactive. Ketika workplane active maka akan ditampilkan berwarna merah dan ditampilkan lebih besar pada layar. Ketika workplane tidak aktif maka akan ditampilkan berwarna abu-abu dan dengan ukuran yang lebih kecil.

• Twisting and Aliging Workplanes

Workplanes dapat dirotasikan pada sumbuh mereka X, Y, atau sumbu Z.

Workplane Toolbar

Pada bawah pojok kiri adalah workplane toolbar. Pilih panah ke bawah untuk memilih workplane yang lain untuk diaktifakn ataupun untuk mengubah nama.

Master workplane

Di dalam PowerSHAPE model kita dapat merancang workplane sebagai master Workplane. Master workplane ini memperlihatkan dengan thicker lines to distinguish dari lainnya. Jika active workplane lainnya di-deactivated, instead of PowerSHAPE kembali ke world co-ordinate system dan akan mengaktifkan Master workplane. Text mengindikasikan nama dari active workplane dan dari plane yang sedang kita kerjakan. Ketika tidak ada active workplane maka grid akan otomatis default to the world co-ordinates.

#### h. Surface

#### • Automatic surfacing

Menu automatic surfacing merupakan pilihan surface termudah. Dengan composite curve yang telah ada, dapat dibuat surface seperti pilihan yang ada. Beberapa pilihan dari automatic surfacing antara lain: from network, from separate, developable, fill-in, drive curve, two-rails, plane of best fit, from triangle, dan network over triangle. Pilihan automatic surfacing yang sering digunakan adalah fill-in yang mengisi sesuai wireframe yang ada dan drive curve yang membuat surface dari beberapa composite curve.

## Primitive Surface

Ada 2 tipe *primitives* PowerSHAPE, *surface* dan *solid*. *Solid primitive* menu dapat ditemukan pada *solids pull down* menu. Terdapat 6 *primitive surface* dalam PowerShape, *plane, box, sphere, cylinder, cone* dan *torus*. Primitive *surface* ini dibuat secara otomatis dan merupakan *starting point* yang baik untuk berbagai *model*. *Primitive surface* diwarnai dengan warna berbeda yang memberikan ciri dari *surface option* yang lain. Masing-masing *primitive*, ketika dibuat telah diberikan ukuran tertentu pada layar. Ukuran ini dapat diubah seperti yang kita inginkan. *Primitives* dapat juga di *moved, copied, rotated, intersected* dan *filleted* dalam format ini. Jika kita ingin mengubah bentuk suatu permukaan *primitive* dengan pada suatu titik atau menambahkan bagian *extra*, maka harus dikonversi ke *Power surface* dulu. Dengan semua *primitives* mereka dibuat pada arah *Principle Axis*. Jumlah *lateral* dibuat dengan *primitive* depends termasuk juga nilai toleransinya. Untuk toleransi 0.1, *silinder* memiliki 4 *laterals* dan 8 dengan dengan toleransi 0.01.

Surface Revolution

Surface dari hasil operasi revolution, atau solid revolution dibuat dengan merevolving garis tunggal atau composite curve mengitari specified principle plane.

Surface Extrusion

*Primitive extrusion* dapat memberikan panjang *extra* dengan menginputkan nilai yang diinginkan. *Extrusion* dapat diberikan juga sudut kemiringannya baik positif atau negative. *Keep wireframe option* akan menjaga *original wireframe* digunankan untuk membuat *extrusi*. The *origin of extrusion* dapat dipindahkan dan *complete extrusion* dapat di *twisted* atau *aligned* ke suatu *axis*.

Split Surface

*Split surface* dalam fungsi surface untuk membuat surface dari wireframe yang telah dibuat. Fungsi ini dapat untuk membuat permukaan dari composite curve berbentuk splitline hingga menjadi sebuah split surface. Gambar berikut adalah contoh split surface.

#### Surface Extension

Surface extension berfungsi untuk memberi perpanjangan pada surface yang telah ada. Caranya dengan mengklik pada rangka surface yang akan diperpanjang kemudian aktifkan fungsi surface extension.

## i. Solid

• Create solid from selected surface

Solid dapat dibangkitkan melalui *surface* dengan menggunakan *lcon Create solid from selected surface* (gambar 2.4).

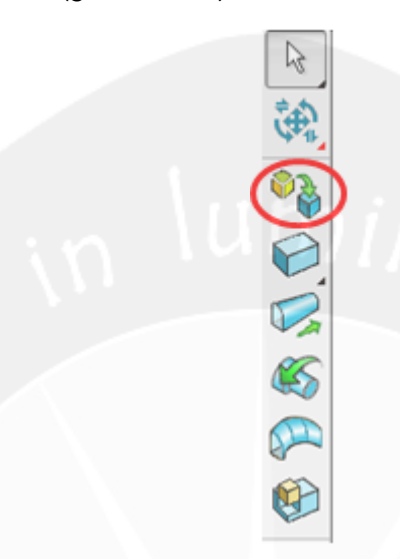

Gambar 2.4. Icon Create Solid from Selected surface

• Create one or more solid extrusions

Solid dapat dibangkitkan dengan meng-*extrude* sebuah atau beberapa *wireframe* dengan cara men-*select wireframe* tersebut kemudian klik *Icon extrude solid.* 

• Add, remove, intersect the selected solid, surface or symbol from the active solid

Ketika dapat menggabungkan/menambah, men-subsract, ataupun intersect ke dalam solid aktif.

Langkah melakukan operasi ini adalah:

- Pastikan solid aktif.
- Select object yang hendak digabungkan/ditambah, di-subsract, ataupun diintersect ke solid aktif.
- Klik Icon untuk menambah/menggabungkan; klik Icon untuk mensubstract; atau klik Icon untuk intersect.
- Create solid cut feature

Melakukan proses *cut feature* yaitu melakukan bentuk suatu potongan pada solid aktif dengan menggunakan *wireframe (gambar 2.5.)* 

Langkahnya adalah sebagai berikut :

- Pastikan solid yang hendak dipotong tersebut sudah aktif.

- Select wireframe. Wireframe tersebut harus closed dan planar.
- Klik solid cut feature dan gunakan dialog box untuk mengatur pemotongan wireframe terhadap solid.

| Solid Cut      |           | 23    |
|----------------|-----------|-------|
| Туре           | Through 👻 | D 🕑 褑 |
| Extrusion      |           |       |
| Depth          |           |       |
| Angle          |           |       |
| Sketch<br>Name |           | Edit  |
| Apply          | onship    |       |

Gambar 2.5. *Dialog Box Solid Cut* (Sumber: Delcam, 2012)

Create solid fillet

Melakukan fillet pada solid langkahnya adalah sebagai berikutnya:

- Solid yang hendak di-fillet harus keadaan aktif.
- Klik Icon . kemudian gunakan dialog box untuk melakukan pengaturan fillet.

| Fillet                  | X                               |
|-------------------------|---------------------------------|
| Radius 5                | 🗌 Variable 🕑 🔯                  |
| Follow Continuous Edges | ✓ Add Adjacent Continuous Faces |
| Fillet A Face           | Add All Continuous Faces        |
| Fillet Away From A Face | Always Extend Faces             |
| Mitre All Corners       | Parabolic Sections              |
|                         | 6                               |
| Apply OK C              | Cancel Advanced Help            |
|                         |                                 |

Gambar 2.6. Dialog Box Fillet (Sumber: Delcam, 2012)

# 2.2.5. Software PowerMill 2012

*PowerMill* 2012 memiliki segalanya yang kita butuhkan untuk mengerjakan proses permesinan yang paling rumit sekalipun. Pada *software PowerMill* 2012 telah dilakukan penyempurnaan pada strategi *roughing* maupun strategi *finishing*. Dimana hasil penyempurnaan ini mampu didapatkan hasil pengerjaan yang lebih

halus namun lebih cepat dibandingkan software *Powermill* versi sebelumnya. PowerMill dapat mengambil gambar dari *software design* yang lain seperti IGES, STEP, Catia, UG, ProEngineer, Rhino, dan lain-lain dalam bentuk format IGES, VDA, STL. Output dari Powermill berupa simulasi permesinan, G-Code, dan waktu permesinan.

#### a. Menu Utama PowerMill 12

Pada awal kita membuka program, pada layar akan muncul menu utama yang terdiri dari beberapa pilihan sub menu.

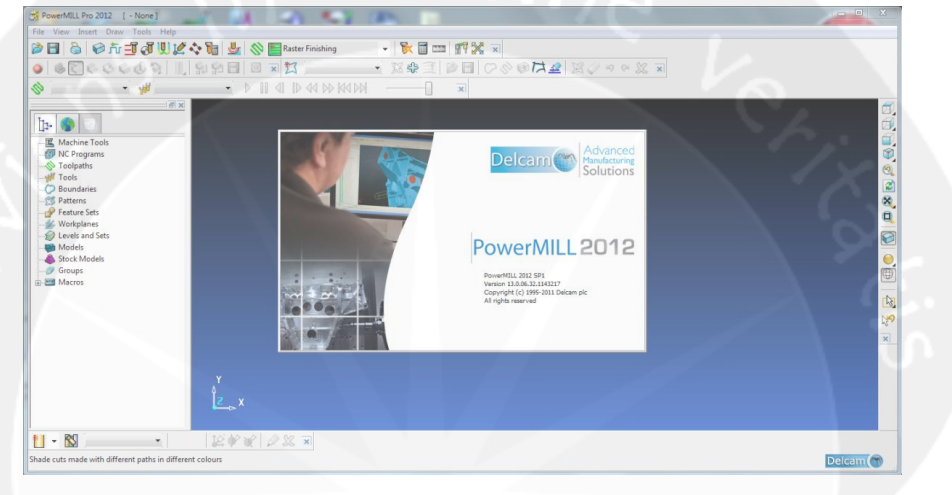

Gambar 2.7. Tampilan Menu Utama PowerMill 2012 (Sumber: Delcam, 2012)

Menu utama pada PowerMill 12 terdiri dari :

### i. NC Program

Pada tampilan utama terdapat menu NC Program. Menu NC Program ini berfungsi untuk membuat *G-Code* dari produk yang akan kita kerjakan. Dalam *G-Code* ini nantinya berisikan langkah-langkah permesinan dalam bahasa program.

## ii. Toolpath

Menu *Toolpath* berfungsi untuk mengaktifkan dan bisa juga untuk melakukan *editing*, melihat estimasi waktu dari berbagai macam *Toolpath* yang telah kita buat sebelumnya.

iii. Tool

Menu *Tool* berfungsi untuk memperlihatkan *cutter* yang telah kita pilih untuk proses permesinan. Melalui menu *Tool* ini kita juga dapat melakukan pengeditan terhadap jenis tipe *cutter* yang telah kita pilih.

iv. Boundaries

Menu *Boundaries* memiliki fungsi untuk membatasi area yang akan kita proses. Jika kita menginginkan hanya area tertentu yang ingin kita proses, maka kita dapat memproses melalui menu *Boundaries* ini.

#### v. Pattern

Menu *Pattern* berfungi membatasi area yang akan kita proses. Menu ini memiliki fungsi yang hampir sama dengan menu *Boundaries*. Namun bedanya menu *Pattern* hanya memproses sesuai dengan batas tepi dari produk yang akan kita proses.

vi. Feature Set

Menu *Feature Set* berfungsi untuk membuat lubang atau *hole* pada model. Melalui *Feature* Set ini, kita dapat dengan cepat membuat lubang, karena *cutter* akan secara otomatis bergerak membuat lubang sesuai dengan desain yang telah kita buat.

vii. Workplane

Menu Workplane berfungsi untuk mengecek workplane mana yang sedang aktif dan juga berfungsi untuk mengatur workplane mana yang ingin kita aktifkan.

viii. Levels

Menu *Levels* pada Pmill berfungsi untuk menyembunyikan sementara gambar produk tanpa menghilangkan gambar produk. Hal ini sangat berguna jika kita menginginkan pengeditan pada gambar produk.

ix. Models

Menu *Models* dalam PMill memiliki fungsi untuk menunjukkan model apa saja yang telah kita buka dalam PMill pada saat itu. Dalam menu *Models* juga diperlihatkan *type, origin, path, transluency* dari model yang telah kita kerjakan.

x. Stock Models

Stock Models merupakan gabungan dari model yang telah kita buat.

xi. Groups

Groups merupakan kumpulan-kumpulan dari stock models.

xii. Macros

*Macros* dalam PMill berfungsi sebagai *Help*. Jika kita membutuhkan penjelasan mengenai PMill kita dapat menggunakan menu *Macros*.

## b. Menu-menu Toolbar pada PowerMill 12

### i. Block

Fungsi dari menu *Block* ini adalah untuk memberikan ukuran atau merinci ukuran material yang dibutuhkan. Sehingga ukuran antara produk yang akan diproses dan material yang diperkirakan dapat benar-benar sesuai (material tidak kurang dan tidak lebih). Gambar menu *Block* ditunjukkan pada gambar 2.8:

| Block            | 1.00         | 8         | 23 |
|------------------|--------------|-----------|----|
| Defined by       |              |           |    |
| Box              | •            | 📄 🔳 🔀     | 2  |
| Coordinate Syste | m            |           |    |
| Active Workplan  | ie 👻         | Hh        | -  |
| Limits           |              |           |    |
| Min              | Max          | Length    |    |
| X 0,0            | 0,0          | S 0,0     |    |
| Y 0,0            | 0,0          | S 0,0 S   |    |
| Z 0,0            | 0,0          | 6 0,0     | 1  |
|                  | X            |           | u  |
| Estimate limits  |              |           |    |
| Tolerance        | Expansion    | Туре      |    |
| 0,1              | 0,0          | Model     | •  |
| Include refere   | nce surfaces | Calculate |    |
| 📝 Draw           |              | Opacity   |    |
| -                | Accent       | Cancel    |    |

Gambar 2.8. Menu *Block Form PowerMill* 12 (Sumber: Delcam, 2012)

Pada menu *Block* terdapat limit Min X, Max X, Min Y, Max Y, Min Z, Max Z. Limit ini berfungsi sebagai ukuran material yang kita inginkan. X menunjukkan ukuran horizontal sesuai sumbu X, Y ukuran horizontal sesuai sumbu Y, sedangkan Z ukuran vertikal atau tinggi material. Namun jika kita mengalami kesulitan dalam mencari ukuran material agar benar-benar sesuai dengan kebutuhan, kita dapat mengklik *Calculate*. Melalui *Calculate*, kita bisa mndapatkan ukuran material secara otomatis, tanpa harus mengisi satu per satu ukuran material yang kita butuhkan.

### ii. Feed Rate

Fungsi dari menu *Feed Rate* ini adalah untuk menentukan nilai pada *rapid*, *plunge*, *cutting*, *spindle speed*, *drilling* sesuai yang kita inginkan. Melalui *Feed Rate* ini kita juga dapat menentukan jenis *collant* apa yang akan kita gunakan. Gambar dari menu *Feed Rate* ditunjukkan pada gambar 2.9:

| Toolpath Properties      | Tool Properties    |
|--------------------------|--------------------|
| Toolpath: (none active)  | Tool               |
| Туре                     | Diameter           |
| Finishing -              |                    |
| Operation                | Number of Flutes   |
| General 👻                | Overhang           |
| Tool/Material Properties | Cutting Conditions |
| Surface Speed            | Spindle Speed      |
| 0,0 m/min                | 1500,0 rpm         |
| Feed/Tooth               | Cutting Feed Rate  |
| 0,0 mm                   | 1000,0 mm/min      |
| Axial Depth of Cut       | Plunging Feed Rate |
| 0,0 mm                   | 500,0 mm/min       |
| Radial Depth of Cut      | Skim Feed Rate     |
| 0,0 mm                   | 3000,0 mm/min      |
| Working Diameter         |                    |
|                          | Coolant            |
| 0,0 mm 0,0               | Standard 👻         |
| Overhand Compensation    |                    |
|                          |                    |
|                          |                    |
| Reset Appl               | y Accept Cancel    |

Gambar 2.9. Menu Feed Rate (Sumber: Delcam, 2012)

## iii. Rapid Move Height

Menu ini berfungsi untuk menentukan jarak ketinggian antara material dengan ujung mata *cutter* terendah saat *cutter* tidak melakukan pemakanan pada material. Menu ini juga memiliki fungsi untuk memberikan jarak aman saat dimulainya pemakanan antara material dengan ujung mata *cutter* agar tidak terjadi tabrakan yang tidak diinginkan antara *cutter* dengan material. Tampilan dari menu *Rapid Move Height* ditunjukkan pada gambar 2.10 berikut ini.

| 📆 Rapid Move Heights | ?           | X      |
|----------------------|-------------|--------|
| Geometry             |             |        |
| Safe area Plane      | 2           | -      |
| Workplane            |             | -      |
|                      |             |        |
|                      |             |        |
| Normal               |             |        |
| 0,0 0,0              | 1,0         | 1      |
|                      | Safe Z 0.0  |        |
|                      | Sheet 7 0.0 |        |
|                      | Start Z 0,0 |        |
| Calculate dimensions |             |        |
| Rapid cl             | earance 5,0 |        |
| <u>Plunge cl</u>     | earance 5,0 |        |
|                      |             | culate |
| V                    |             | culoce |
|                      |             |        |
| Apply Accept         |             | ancel  |

Gambar 2.10. Menu Rapid Move Heights (Sumber: Delcam, 2012)

Dalam menu *Rapid Move Height* ini terdapat menu *safe* Z. *Safe* Z adalah jarak aman antara *cutter* dengan material, sedangkan *Start* Z artinya adalah jarak ketinggian *cutter* dari material dimana *cutter* mulai bekerja. Keduanya dapat kita tentukan sendiri sepanjang jarak antara material dan ujung *cutter* lebih dari 0 mm.

## iv. Leads and Links Form

Fungsi dari *Leads and Links Form* adalah sebagai cara untuk mempercepat atau menyingkat waktu *machining*. Prinsip kerja dari penggunaan menu *Leads and Links Form* ini adalah dengan meniadakan gerakan-gerakan *cutter* yang tidak efektif yang dapat memperlambat *machining time*.

Gambar menu Leads and Links Form dijelaskan pada gambar 2.11 berikut ini.

| Z heights   First | lead in Lead in     | Lead out                  | Last lead out | Extensions   | Link         |
|-------------------|---------------------|---------------------------|---------------|--------------|--------------|
| 1st choice        |                     | 2                         | 2nd choice    |              |              |
| None              |                     | -                         | None          |              |              |
|                   | Distance 0          | ,0                        |               | Distanc      | <u>e</u> 0,0 |
|                   | Angle 0             | ,0                        |               | Angl         | <u>e</u> 0,  |
|                   | Radius 0            | ,0                        |               | <u>Radiu</u> | <u>s</u> 0,0 |
| Add leads t       | o short links       |                           |               |              |              |
| - 🔽 Add leads a   | it tool axis discon | tinuities —<br>Angular th | reshold 90,0  |              |              |
| ✓ Gouge che       | ck                  |                           |               |              |              |
| <b>Š</b>          |                     |                           |               | Apply I      | ead in       |

Gambar 2.11. Menu Leads and Links

(Sumber: Delcam, 2012)

## v. Start and End Point

Menu *Start and End Point* digunakan untuk mengatur titik awal pemakanan *cutter* pada material.

| off Start and End Point 🛛 ? 🗙     |
|-----------------------------------|
| Start Point End Point             |
| Method<br>Use Block Centre Safe 🗸 |
| Override Tool Axis                |
| Approach Along Tool Axis 👻        |
| Approach Distance 5,0             |
| Coordinates                       |
| 0,0 0,0 0,0                       |
| Tool Axis                         |
| 0,0 0,0 1,0                       |
| Apply Start Point                 |
| Apply Accept Cancel               |

Gambar 2.12. Menu Start and End Point (Sumber: Delcam, 2012)

## vi. Toolpath Stretegy

Menu ini berfungsi untuk menentukan *Toolpath* apa yang ingin digunakan. Penentuan *Toolpath* ini sangat berpengaruh terhadap hasil *machining* produk dan waktu proses pengerjaan. Sub menu dalam menu *Toolpath Strategy* ini antara lain adalah 2,5D Area Clearance, 3D Area Clearance, Blisk, Drilling, Favourite, Finishing dan Ports. Disetiap sub menu tersebut terdiri dari berbagai macam strategi pergerakan *cutter* yang dapat kita pilih.

Toolpath Strategy ini antara lain adalah :

• 2,5D Area Clearance

Gambar dari menu *2,5D Area Clearance* ditunjukkan pada gambar 2.13 berikut ini.

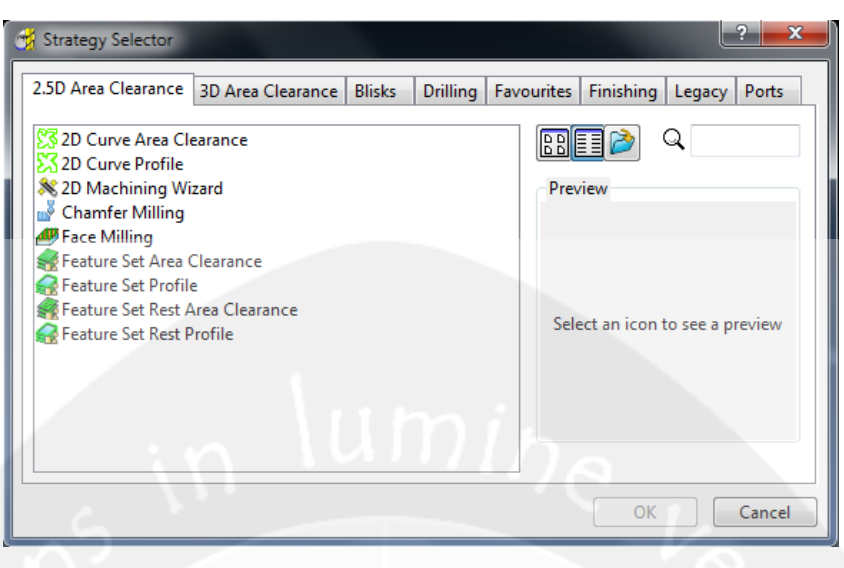

Gambar 2.13. *Toolpath 2,5D Area Clearance* (Sumber: Delcam, 2012)

Di dalam 2,5D Area Clearance terdapat sembilan toolpath strategy yaitu 2D Curve Area Clearance, 2D Curve Profile, 2D Machining Wizard, Chamfer Milling, Face Milling, Feature Set Area Clearance, Feature Set Profile, Feature Rest Area Clearance, Feature Rest Set Profile. Dalam 2,5D Area Clearance Toolpath Strategy ini kita tidak dapat melakukan proses pengerjaan secara 3D, karena dalam 2,5D Area Clearance ini pergerakan cutter hanya melakukan pemakanan hanya sebatas pada sisi terluar dari material dan tidak melakukan pemakanan sedikitpun pada material.

2D Machining Wizard

Pada *Toolpath 2D Machining Wizard* (gambar 2.14), pergerakan *cutter* mengikuti pola bentuk benda yang akan dilakukan pemakaian oleh *cutter*. Pada *Machining Toolpath Wizard* ini kita dapat memilih area mana saja yang perlu kita *machining*.

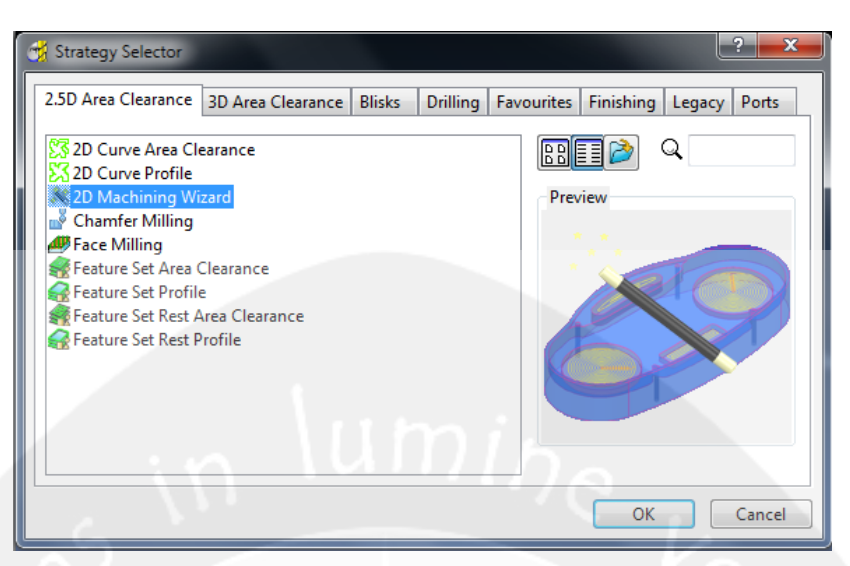

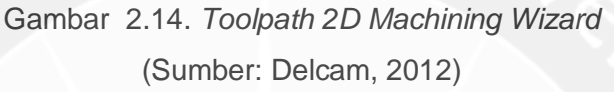

• Feature Set Area Clearance

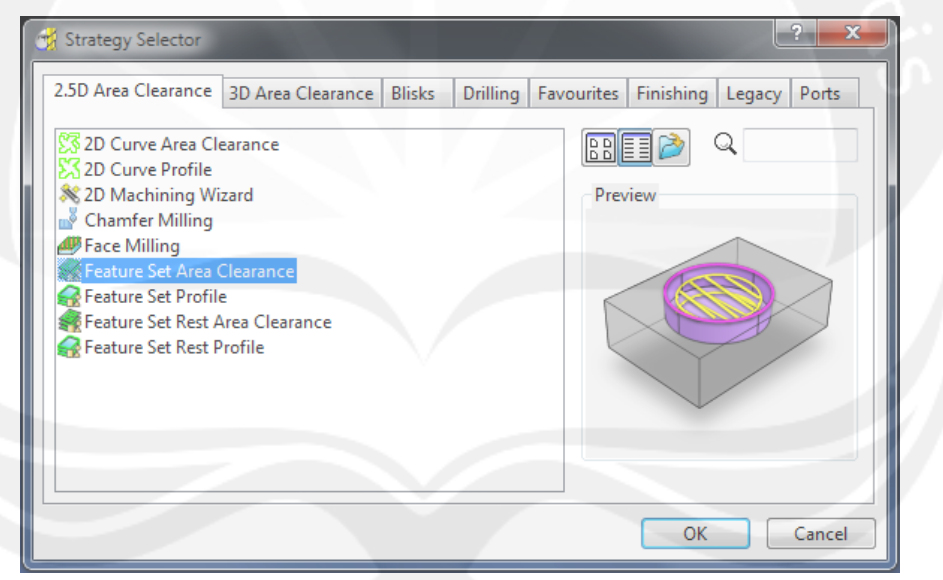

Gambar 2.15. *Toolpath Feature Set Area Clearance* (Sumber: Delcam, 2012)

Pada *Toolpath Feature Set Area Clearance*, pola pergerakan *cutter* adalah bergerak mengelilingi model dari bagian terluar dari model secara kontinyu hingga ke dalam, jadi dalam melakukan pemakanan material, *cutter* begerak berputar hingga area yang diproses selesai. Gambar dari *Feature Set Area Clearance* ditunjukkan pada gambar 2.15.

• Feature Set Profile

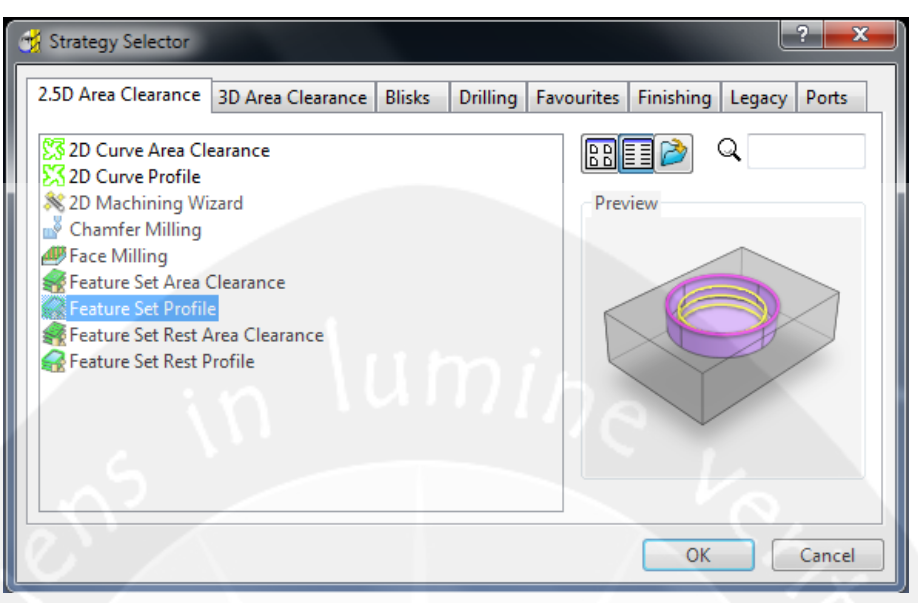

Gambar 2.16. Toolpath Profile Feature Set Profil (Sumber: Delcam, 2012)

Pola Pergerakan *cutter* pada *Toolpath Feature Set Profile* adalah bergerak hanya pada tepi daerah yang akan dikerjakan ,yang mengalami proses *machining*. Gambar dari *Feature Set Profile* ditunjukkan pada gambar 2.16.

Jadi *cutter* tidak melakukan pemakanan hingga ke dasar area dari model, namun hanya melakukan pemakanan / pengelupasan pada pinggir area saja sehingga membentuk suatu profil.

• Feature Set Rest Area Clearance

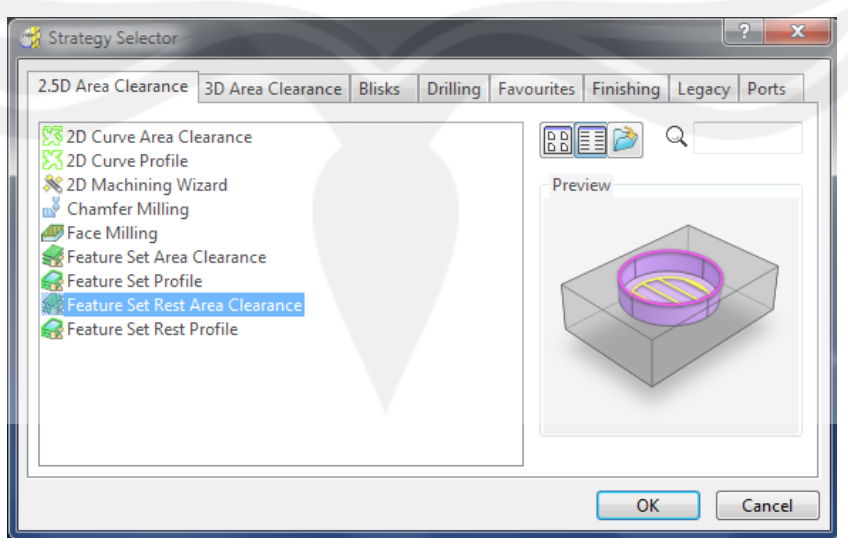

Gambar 2.17. Toolpath Feature Set Rest Area Clearance (Sumber: Delcam, 2012)

Pola pergerakan *cutter* pada *toolapth Feature Rest Area Clearance* adalah bergerak secara horizontal ke kiri dan ke kanan sesuai *area machining* mulai dari ujung awal area yang diproses hingga ujung akhir selesainya area yang diproses namun hanya pada bagian dasarnya saja. Waktu permesinan *Toolpath* ini tentunya akan memakan waktu yang cukup cepat karena hanya dilakukan untuk bagian dasar model yang akan dikerjakan.

## • Feature Set Rest Profil

Pola pergerakan *cutter* pada *toolapth Feature Rest Profile* adalah *strategy* lain dari *toolpath Feature Set Profile*. Dalam *toolpath* ini yang diproses adalah bagian tepi dari bagian saja dan hanya pada bagian dasar dari bidang yang akan dikerjakan.

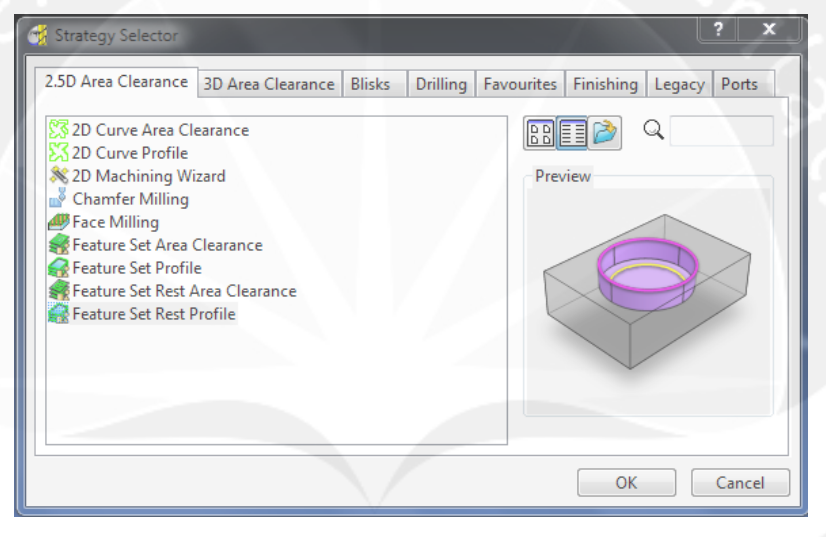

Gambar 2.18. Toolpath Feature Set Rest Profile (Sumber: Delcam, 2012)

### 3D Area Clearance

Di dalam *Toolpath Strategy 3D Area Clearance* ini terdapat delapan pola *Toolpath Strategy. 3D Area Clearance* ini biasanya hanya digunakan sebagai strategi dalam proses *roughing.* Hal ini dikarenakan pola pergerakan dari *3D Area Clearance* ini dikhususkan untuk memangkas material yang masih utuh. Pola pergerakan *3D Area Clearance* tidak sedetail *Toolpath* yang digunakan untuk *finishing.* Gambar *3D Area Clearance* tampak pada gambar 2.19 berikut.

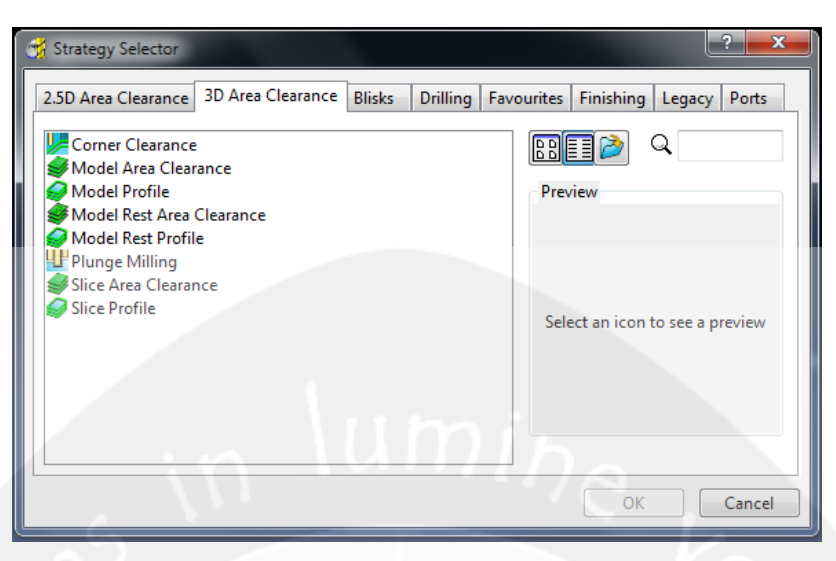

Gambar 2.19. *Toolpath 3D Area Clearance* (Sumber: Delcam, 2012)

3D Area Clearance terdiri dari delapan Toolpath Strategy. Penjelasan dari masing-masing Toolpath Strategy tersebut dijelaskan sebagai berikut :

a) Corner Clearance

Pada *Corner Clearance*, pergerakan *cutter* mengikuti pola dari area yang akan mengalami proses permesinan namun hanay untuk bagian sudut dari model tersebut.

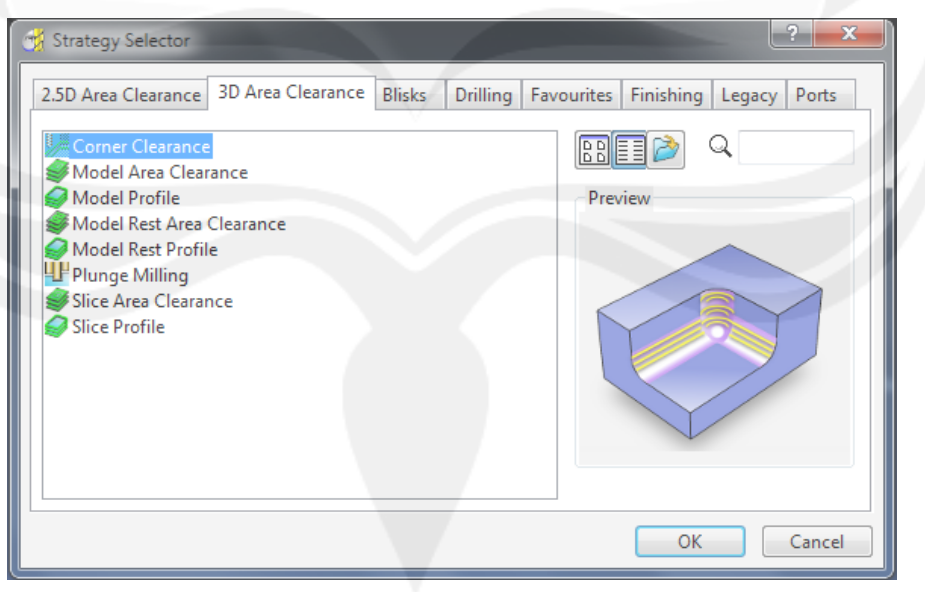

Gambar 2.20. *Toolpath Corner Clearance* (Sumber: Delcam, 2012)

b) Model Area Clearance

| 📆 Strategy Selector                                                                                                    | ? <b>×</b>                        |
|----------------------------------------------------------------------------------------------------|-----------------------------------|
| Strategy Selector  2.5D Area Clearance  Corner Clearance  Model Area Clearance  Model Profile  Model Rest Area Clearance  Model Rest Profile  Plunge Milling  Slice Area Clearance | Favourites Finishing Legacy Ports |
| Slice Profile                                                                                                    | OK Cancel                         |

Gambar 2.21. Toolpath Model AreaClearance (Sumber: Delcam, 2012)

Pada *Model Area Clearance*, pergerakan *cutter* mengikuti pola dari area yang akan mengalami proses permesinan. Pola pergerakan *Toolpath* ini cukup menghemat waktu dan mempercepat waktu permesinan karena *cutter* hanya bergerak hanya pada area yang diperlukan.

## c) Model Profile

Pada *Model Profile*, pergerakan *cutter* ini mengikuti bentuk profil yang akan dikerjakan dari model.

| 😤 Strategy Selector                                      | ? ×                              |
|----------------------------------------------------------|----------------------------------|
| 2.5D Area Clearance 3D Area Clearance Blisks Drilling Fa | avourites Finishing Legacy Ports |
| Corner Clearance                                         |                                  |
| Model Profile                                            | Preview                          |
| Model Rest Profile                                       |                                  |
| Slice Profile                                            |                                  |
|                                                          |                                  |
|                                                          |                                  |
|                                                          |                                  |
|                                                          |                                  |
|                                                          | OK Cancel                        |

Gambar 2.22. *Toolpath Model Profile* (Sumber: Delcam, 2012)

## d) Model Rest Area Clearance

Pada *Model Rest Area Clearance*, pergerakan *cutter* mengikuti pola dari area yang akan mengalami proses permesinan namun hanya untuk dasar dari model tersebut.

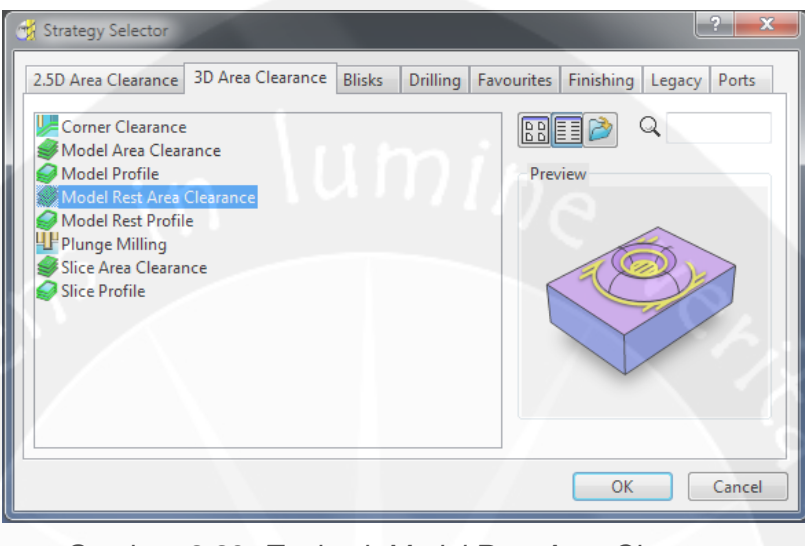

Gambar 2.23. Toolpath Model Rest Area Clearance (Sumber: Delcam, 2012)

e) Model Rest Profile

Pada *Model Rest Profile*, pergerakan *cutter* ini mengikuti bentuk profil yang akan dikerjakan dari model namun yang diproses hanya pada dasar dari model tersebut.

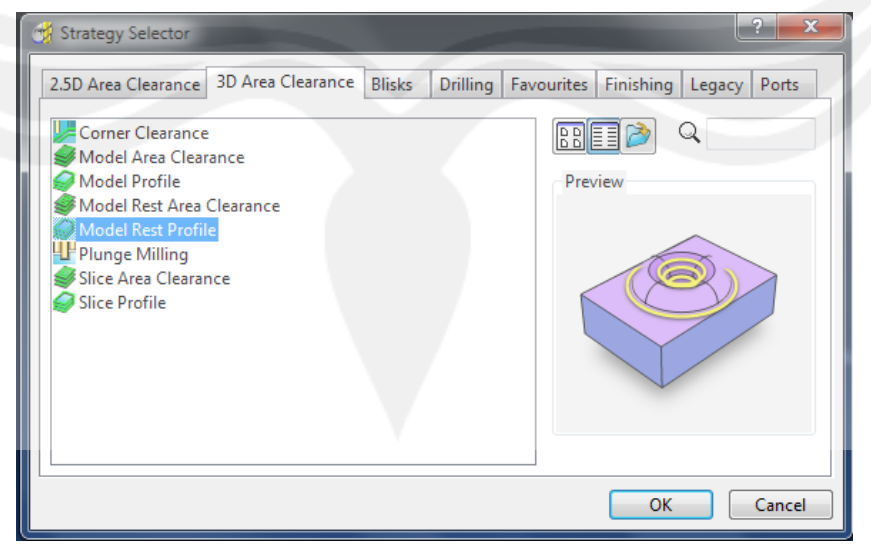

Gambar 2.24. *Toolpath Model Rest Profile* (Sumber: Delcam, 2012)

## f) Plunge Milling

Pola pergerakan *cutter* pada *plunge milling* adalah, *cutter* bergerak secara langsung menghujam material, pada area yang akan dilakukan proses permesinan. Pada mesin-mesin CNC yang memiliki kapasitas, ukuran dan kekuatan yang cukup kecil, sebaiknya *Toolpath Strategy* ini dihindari karena dapat mengakibatkan putaran *cutter* macet pada saat *cutter* menghujam material. Ini dikarenakan kekuatan mesin CNC tidak cukup kuat menggerakkan *cutter* untuk melakukan pemakanan dengan pola ini.

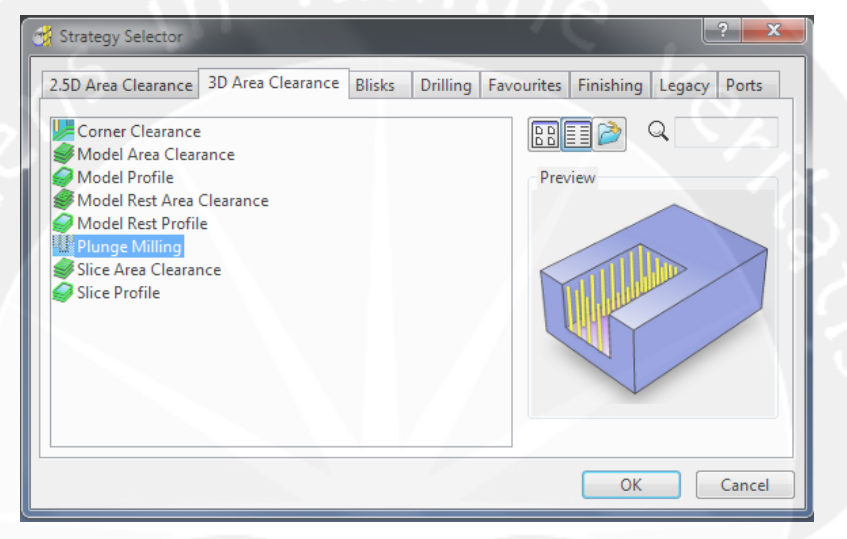

Gambar 2.25. Toolpath Plunge Milling (Sumber: Delcam, 2012)

g) Slice Area Clearance

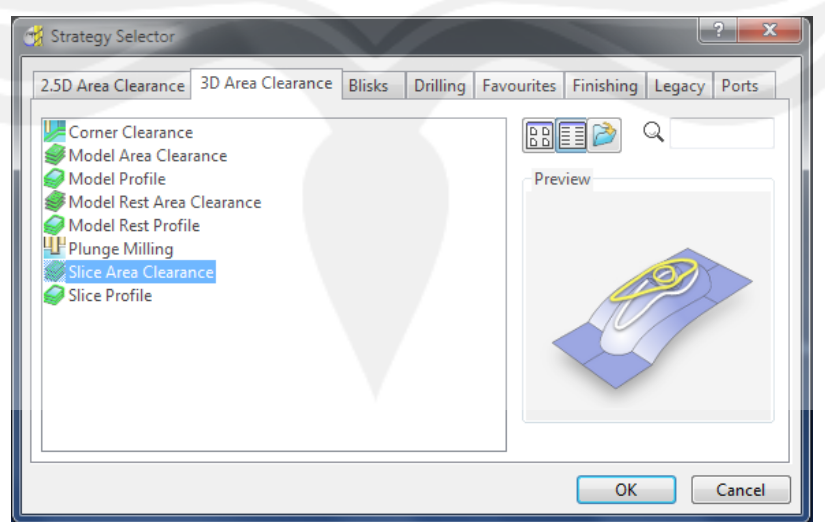

Gambar 2.26. *Toolpath Slice Area Clearance* (Sumber: Delcam, 2012)

Toolpath Slice Area Clearance ini merupakan proses pemakanan material yang pada bagian yang dipilih dan memiliki sebuah kontur tersendiri. Toolpath strategy Slice Area Clearance ini merupakan pengembangan agar dalam proses roughing dapat memproses bagian yang berkontur tidak melulu harus dengan strategy untuk bidang datar.

h) Slice Profile

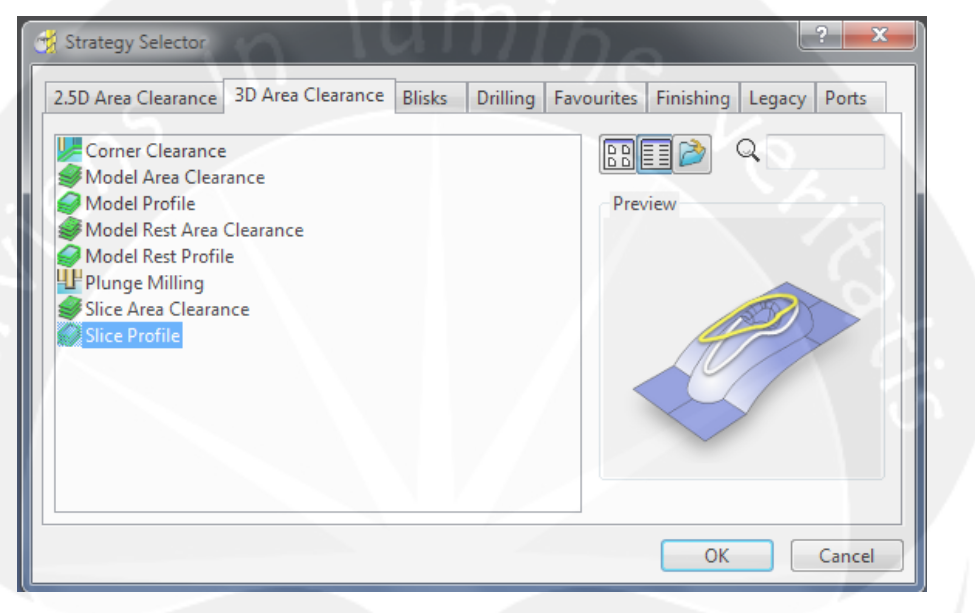

Gambar 2.27. Toolpath Slice Profile (Sumber: Delcam, 2012)

Toolpath Slice Profile ini merupakan proses pemakanan material yang pada bagian yang dipilih dan memiliki sebuah kontur tersendiri namun hanya mengikuti bentuk profilnya saja tidak menghabiskan material. *Strategy* ini merupakan pengembangan agar dalam proses roughing dapat memproses bagian yang berkontur tidak melulu harus dengan *strategy* untuk bidang datar.

Blisks

*Toolpath Strategy* yang ketiga adalah *blisks. Toolpath* ini digunakan untuk membuat profil baling-baling yang umumnya digunakan pada mesin *milling* 5 *axis.* Gambar dari menu *blisks* ditunjukkan pada gambar 2.28 dibawah ini:

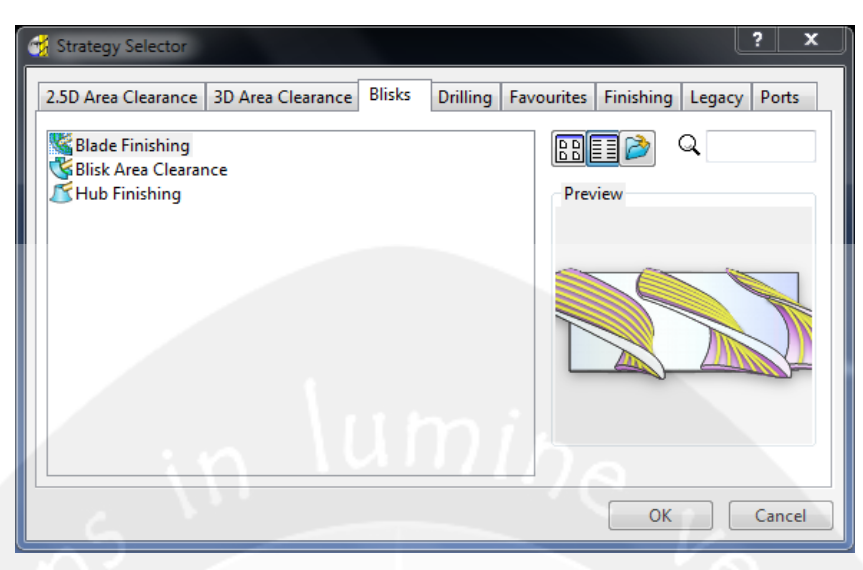

Gambar 2.28. Toolpath Blisks (Sumber: Delcam, 2012)

# • Drilling

Toolpath Strategy yang keempat adalah drilling. Drilling ini digunakan untuk melakukan drilling (pembuatan lubang) terhadap material sesuai dengan desain yang telah kita kerjakan. Namun Toolpath Strategy ini jarang digunakan karena proses drilling biasanya tidak dipilih melalui Toolpath strategy khusus untuk proses pengerjaan drilling melainkan melalui Toolpath strategy yang lain. Hal ini dikarenakan pemilihan Toolpath strategy khusus untuk drilling memakan waktu set up yang cukup lama. Gambar dari menu drilling ditunjukkan pada gambar 2.29 berikut ini :

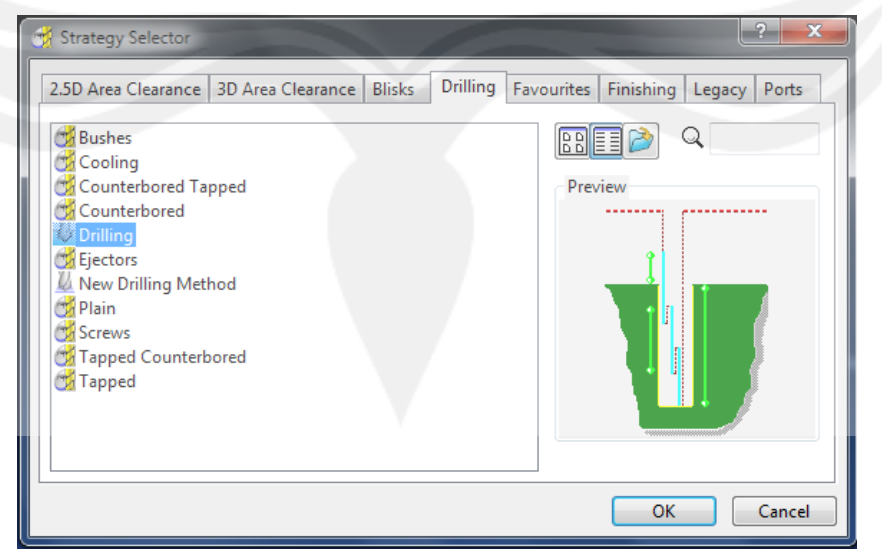

Gambar 2.29. Toolpath Drilling (Sumber: Delcam, 2012)

Pilihan Toolpath Strategy dari Drilling terdiri dari sebelas Toolpath strategy, antara lain : Bushes, Colling, Counterbored Tapped, Counterbored, Drilling, Ejectors, New Drilling Method, Plain, Screws, Tapped Counterbored, Tapped.

Favourites

Toolpath Strategy yang kelima adalah Favourites. Toolpath Strategy ini merupakan kumpulan berbagai macam metode Toolpath strategy yang paling sering digunakan untuk Toolpath semifinishing dan finishing.

Gambar menu Favourites dijelaskan pada gambar 2.30 di bawah ini.

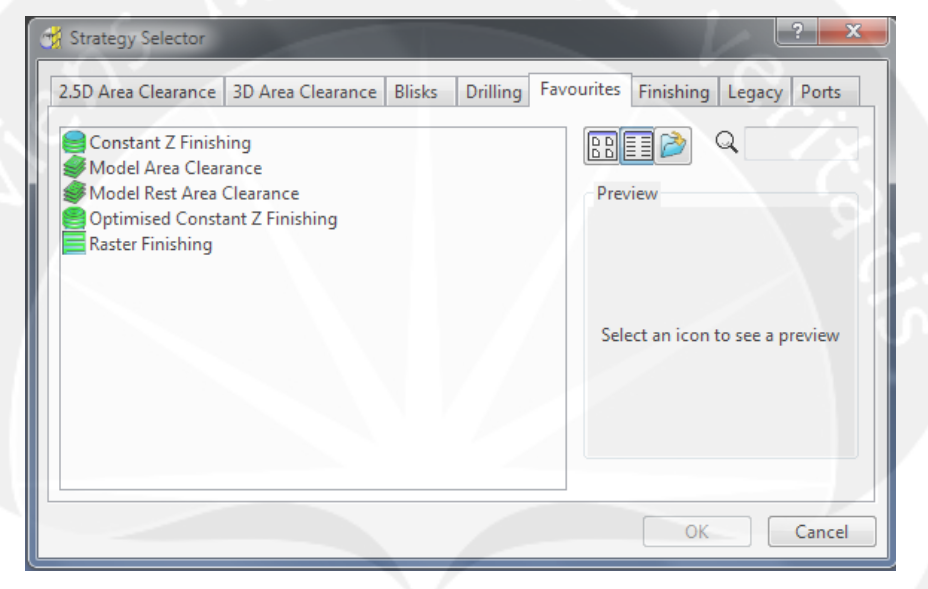

Gambar 2.30. *Toolpath Favourites* (Sumber: Delcam, 2012)

Toolpath Strategy dari Favourites ini terdapat lima Toolpath strategy sebagai default yaitu, Constant Z Finishing, Offset Area Clear Model, Optimized Constant Z finishing, Raster Area Clear Model, Raster Finishing. Penjelasan dari masing-masing toopath strategy akan dijelaskan berikut ini.

a) Constant Z Finishing

*Constant Z Finishing* digunakan sebagai *Toolpath strategy* dalam proses *finishing*. Pada proses permesinan pembuatan model yang tidak terlalu rumit dan detail *Toolpath* ini cocok untuk digunakan. Pola pergerakan *cutter* pada *Toolpath* ini adalah bergerak melingkari model dari ujung atas model hingga ujung bawah model sedikit demi sedikit sesuai dengan produk model yang akan kita buat. Pergerakan *cutter Toolpath* ini cukup teliti, sehingga dapat dihasilkan *finishing* yang halus.

b) Model Area Clearance

Toolpath Strategy Model Area Clearance ini terdapat pada 3D area Clearance. Toolpath ini digunakan dalam proses roughing.

Pada *Model Area Clearance*, pergerakan *cutter* mengikuti pola dari area yang akan dilakukan proses permesinan. Pola pergerakan *Toolpath* ini cukup menghemat waktu dan mempercepat waktu permesinan karena *cutter* hanya bergerak hanya pada area yang diperlukan.

c) Model Rest Area Clearance

Toolpath Strategy Model Rest Area Clearance ini terdapat pada 3D area Clearance. Toolpath ini digunakan dalam proses roughing.

Pada *Model Rest Area Clearance*, pergerakan *cutter* mengikuti pola dari area yang akan dilakukan proses permesinan namun hanya untuk dasar. Pola pergerakan *Toolpath* ini cukup menghemat waktu dan mempercepat waktu permesinan karena *cutter* hanya bergerak hanya pada area yang diperlukan.

d) Optimized Constant Z Finishing

Toolpath Strategy Optimized Constant Z Finishing merupakan Toolpath strategy dapat digunakan untuk proses semifinishing ataupun finishing.

Toolpath strategy Optimized Constant Z Finishing memiliki pola pergerakan cutter yang bergerak mengikuti bentuk dari model yang akan dikerjakan. Keunggulan dari Toolpath ini adalah memiliki waktu proses yang lebih cepat dibandingkan Toolpath strategy yang lain. Keunggulan yang lain adalah pergerakan cutter mampu mengerjakan area-area yang rumit. Pergerakan cutter Constant Z Finishing bergerak mengikuti pola dari model yang ada dan bergerak ke dalam dan semakin ke dalam. Kedalaman dari pemakanan cutter ini dapat kita atur melalui setting dari deep of cut.

e) Raster Finishing

Toolpath strategy yang kelima yang termasuk Toolpath strategy favourites adalah Raster Finishing. Raster finishing ini memiliki pola pergerakan yang hampir sama dengan Raster Area Clear Model, namun Raster Finishing ini lebih dikhususkan sebagai Toolpath dalam proses semifinishing dan proses finishing. Berdasarkan preview pola pergerakan cutter pada Toolpath strategy Raster Finishing, pola pergerakan cutter bergerak melewati semua area material dari ujung mulai hingga ujung material selesai. Pala pergerakan *cutter* bergerak secara horizontal ke kiri dan ke kanan dan mengikuti kontur dari model yang sedang dikerjakan.

Finishing

Kelompok Toolpath Strategy selanjutnya adalah Finishing. Walaupun merupakan kelompok Toolpath strategy finishing, namun Toolpath ini juga dapat digunakan sebagai Toolpath untuk proses pengerjaan semifinishing.

Gambar menu *Toolpath strategy finishing* ditunjukkan pada gambar 2.31 di bawah ini :

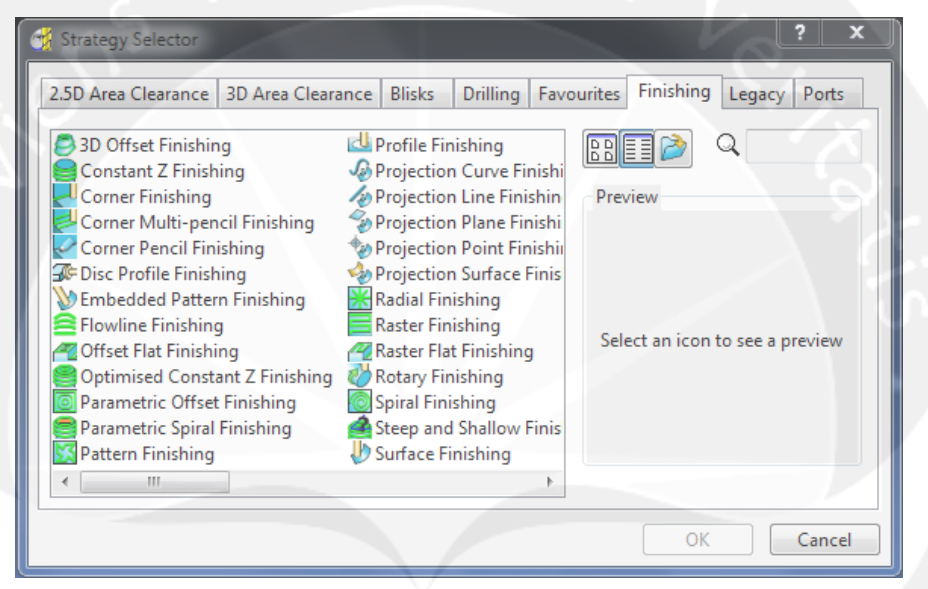

Gambar 2.31. *Toolpath Finishing* (Sumber: Delcam, 2012)

Dalam Toolpath strategy Finishing ini terdapat dua puluh sembilan Toolpath strategy dengan pola pergerakan cutter yang berbeda. Toolpath itu antara lain adalah 3D offset finishing, Constant Z Finishing, Corner Along Finishing, Corner Automatic Finishing, Corner Multi Pencil Finishing, Corner Pencil Finishing, Corner Stitch Finishing, Disc profile finishing, Embedded Pattern Finishing, Interleaved Constant Z Finishing, Offset Flat Finishing, Optimized Constant Z Finishing, Parametric Offset Finishing, Pattern Finishing, Profile Finishing, Projection Curve Finishing, Projection Line Finishing, Radial Finishing, Raster Finishing, Raster Flat Finishing, Rotary Finishing, Spiral Finishing, Surface *Finishing, Swarf Finishing, wireframe profile finishing,* dan yang terakhir adalah *wireframe swarf finishing.* Penjelasan masing-masing *Toolpath* sebagai berikut :

a) 3D Offset Finishing

Gambar dari menu *Toolpath 3D offset finishing* ditunjukkan pada gambar 2.32 di bawah ini.

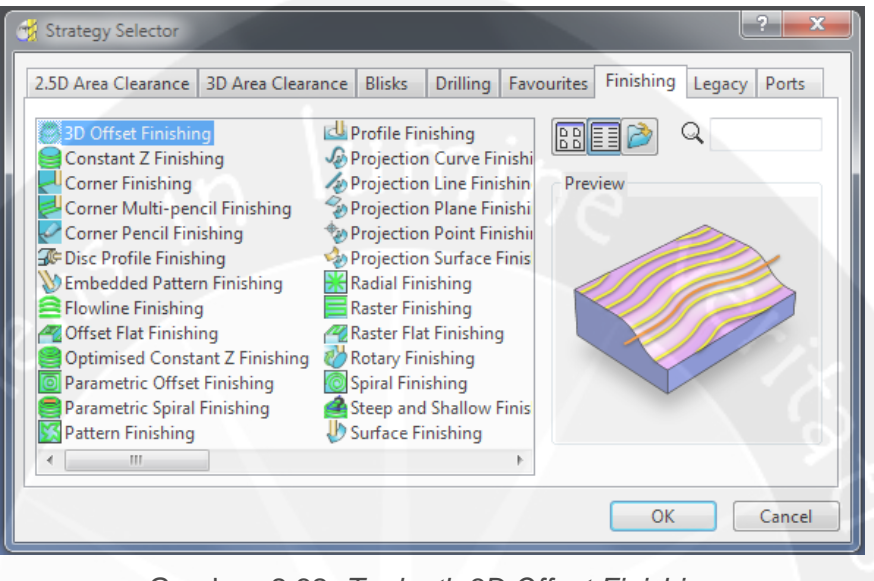

Gambar 2.32. *Toolpath 3D Offset Finishing* (Sumber: Delcam, 2012)

Pada *Toolpath strategy 3D offset Finishing* ini pergerakan *cutter* hanya bergerak pada sisi bagian atas pada material. Jadi *cutter* hanya melakukan pemakanan pada permukaan material saja.

## b) Constant Z Finishing

*Constant Z Finishing* digunakan sebagai *Toolpath strategy* dalam proses *finishing*. Pada proses permesinan pembuatan model yang tidak terlalu rumit dan detail, *Toolpath* ini cocok untuk digunakan. Pola pergerakan *cutter* pada *Toolpath* ini adalah bergerak melingkari model dari ujung atas model hingga ujung bawah model sedikit demi sedikit sesuai dengan produk model yang akan kita buat. Pergerakan *cutter Toolpath* ini cukup teliti, sehingga dapat dihasilkan *finishing* yang halus. Gambar dari menu *Toolpath Constant Z Finishing* ditunjukkan pada gambar 2.33 di bawah ini.

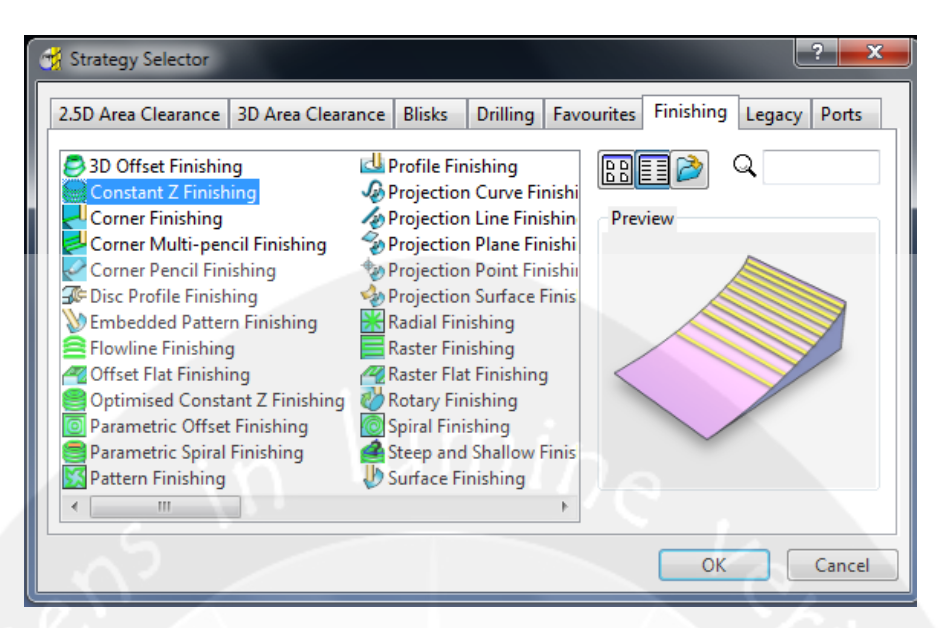

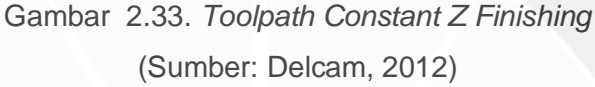

## c) Corner Finishing

*Corner Finishing* merupakan gabungan dari *Corner Along Finishing* dan *Corner Automatic Finishing Toolpath* yang dikhususkan untuk menghaluskan area sudut dari model. Namun keistimewaan dari *Toolpath* ini adalah pola pergerakan *cutter* dapat menyesuaikan dan berubah secara otomatis sesuai dengan bentuk sudutnya.

Berdasarkan *preview* gambar 2.34, pola pergerakan *cutter* pada model yang memiliki *fillet, cutter* bergerak lurus secara horizontal. Namun jika terdapat sudut, pola pergerakan *cutter* akan berubah dengan sendirinya, dan pada atea sudut *cutter* mampu bergerak *zig-zag*. Dari pola pergerakan *cutter* seperti ini akan dihasilkan sudut yang sangat halus.

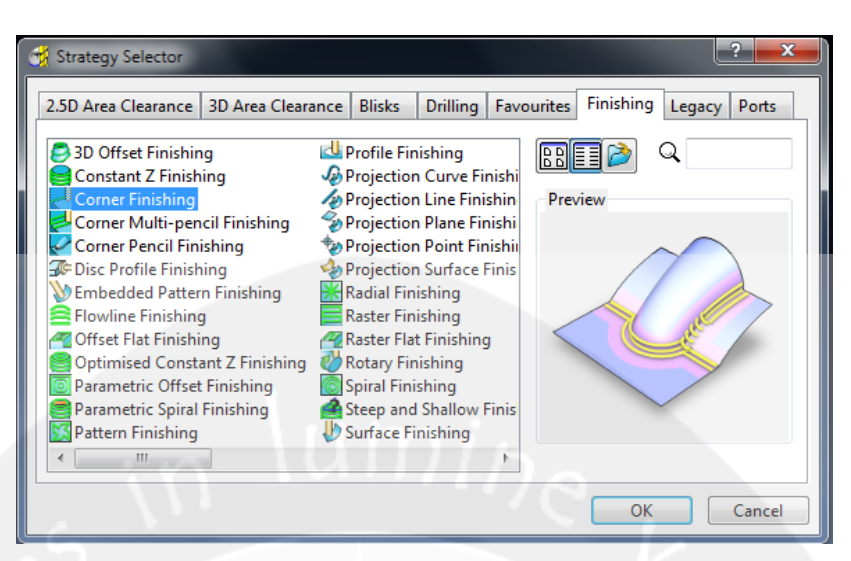

Gambar 2.34. Toolpath Corner Finishing (Sumber: Delcam, 2012)

d) Corner Multi Pencil Finishing

Pola pergerakan *cutter Toolpath Corner Multi Finishing* hampir sama dengan pola pergerakan *cutter* pada *Toolpath Corner Automatic Finishing*. Gambar pola pergerakan *cutter Corner Multi Pencil Finishing* ditunjukkan pada gambar 2.35 di bawah ini.

| 😚 Strategy Selector                                                                                                    | ? <b>— × —</b>                                                                                                    |
|----------------------------------------------------------------------------------------------------|----------------------------------------------------------------------------------------------------|
| Strategy Selector<br>2.5D Area Clearance 3D Area Cleara<br>3D Offset Finishing<br>Constant Z Finishing<br>Corner Finishing<br>Corner Multi-pencil Finishing<br>Corner Pencil Finishing<br>Finishing<br>Finishing<br>Finishing<br>Offset Flat Finishing<br>Optimised Constant Z Finishing<br>Optimised Constant Z Finishing | Profile Finishing       Favourites       Finishing       Legacy       Ports         Profile Finishing       Projection Curve Finishing       Projection Plane Finishing       Preview       Preview         Projection Plane Finishing       Projection Surface Finishing       Preview       Preview         Radial Finishing       Raster Flat Finishing       Rotary Finishing       Preview       Preview |
| Parametric Offset Finishing Parametric Spiral Finishing Pattern Finishing                                                                                                    | Spiral Finishing Steep and Shallow Finis U Surface Finishing OK Cancel                                                                                                    |

Gambar 2.35. *Toolpath Corner Multipencil Finishing* (Sumber: Delcam, 2012)

Perbedaan Toolpath Corner Multi Pencil Finishing dengan Corner Automatic Finishing adalah pada Toolpath ini pola pergerakan cutter pada area sudut hanya konstan. Berbeda dengan *Corner Automatic Finishing*, dimana saat *cutter* menemukan sudut, *cutter* akan bergerak lebih detail.

## e) Corner Pencil Finishing

*Corner Pencil Finishing* memiliki pola pergerakan yang lebih sederhana dibandinkan dengan pola pergerakan *Toolpath corner finishing* yang lainnya. Gambar pola pergerakan *cutter* pada *Toolpath Corner Pencil Finishing* ditunjukkan pada gambar 2.36 di bawah ini.

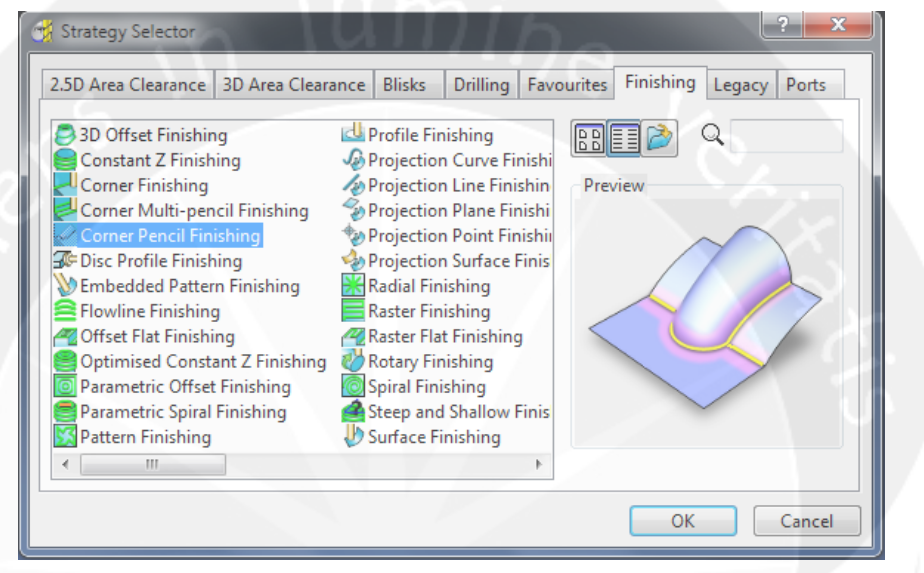

Gambar 2.36. Toolpath Corner Pencil Finishing (Sumber: Delcam, 2012)

Berdasarkan *preview* gambar 2.36, pergerakan *cutter* pada *Toolpath Corner Pencil Finishing* hanya bekerja pada ujung area terluar dari profil. Pergerakan *cutter* per area pun hanya satu garis.

f) Disk Profile Finishing

Toolpath Disk Profile Finishing digunakan pada saat kita memakai alat potong tipe disk cutter. Pola pergerakan Toolpath ini jarang digunakan untuk memotong sudut-sudut benda yang tajam. Cutter hanya bergerak pada area yang telah kita batasi dengan Boundary. Toolpath Disk Profile Finishing telah ada sejak rilis PowerMill versi 8.0 merupakan sebuah Toolpath baru untuk solusi pengerjaan dengan cutter jenis disk.

Gambar pola pergerakan *cutter Toolpath Disk Profile Finishing* ditunjukkan pada gambar 2.37 di bawah ini.

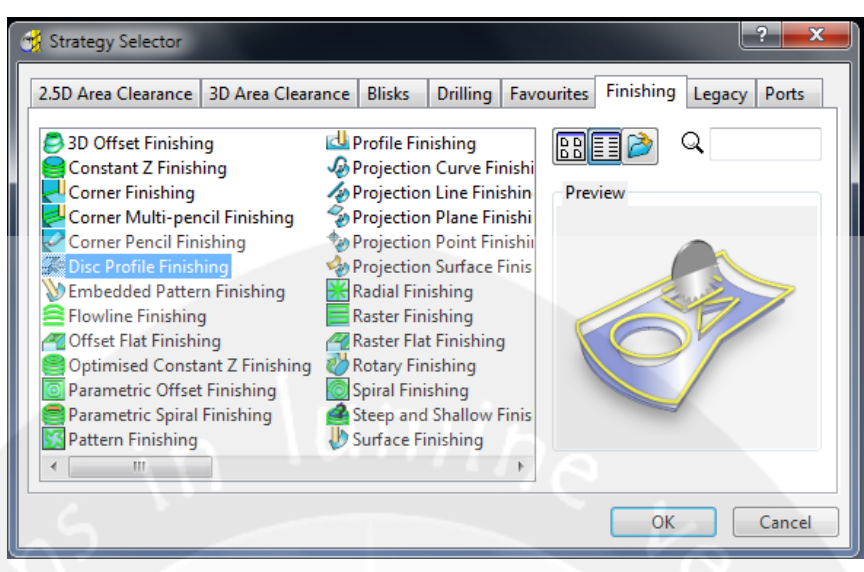

Gambar 2.37. Toolpath Disk Profile Finishing (Sumber: Delcam, 2012)

g) Embedded Pattern Finishing

| 🕳 Strategy Selector                                                                                                    | ?                                                                                                    |
|----------------------------------------------------------------------------------------------------|----------------------------------------------------------------------------------------------------|
| 2.5D Area Clearance 3D Area Cleara                                                                                                    | ance Blisks Drilling Favourites Finishing Legacy Ports                                                                                                    |
| <ul> <li>3D Offset Finishing</li> <li>Constant Z Finishing</li> <li>Corner Finishing</li> <li>Corner Multi-pencil Finishing</li> <li>Corner Pencil Finishing</li> <li>Disc Profile Finishing</li> <li>Embedded Pattern Finishing</li> <li>Flowline Finishing</li> <li>Offset Flat Finishing</li> <li>Optimised Constant Z Finishing</li> <li>Parametric Offset Finishing</li> <li>Parametric Spiral Finishing</li> <li>Pattern Finishing</li> <li>Yattern Finishing</li> </ul> | <ul> <li>Profile Finishing</li> <li>Projection Curve Finishing</li> <li>Projection Plane Finishing</li> <li>Projection Point Finishing</li> <li>Radial Finishing</li> <li>Raster Flat Finishing</li> <li>Spiral Finishing</li> <li>Steep and Shallow Finis</li> <li>Surface Finishing</li> <li>Surface Finishing</li> </ul> |
|                                                                                                    | OK Cancel                                                                                                    |

Gambar 2.38. Toolpath Embedded Pattern Finishing (Sumber: Delcam, 2012)

Toolpath Embedded Pattern Finishing memiliki pola pergerakan cutter yang simpel. Cutter hanya bergerak pada area terluar dari suatu model. Gambar pola pergerakan cutter Toolpath Embedded Pattren Finishing ditunjukkan pada gambar 2.38 di atas.

Berdasarkan preview pola pergerakan *cutter*, *cutter* hanya bergerak pada sisi terluar dari model. *Toolpath* ini berfungsi untuk mencapai kehalusan yang tinggi dari area terluar sebuah model.

## h) Flowline Finishing

*Toolpath Flowline Finishing* ini merupakan *Toolpath* untuk proses pengerjaan *finishing* yang dikhususkan untuk pengerjaan model yang memiliki *contour* seperti dalam gambar 2.39.

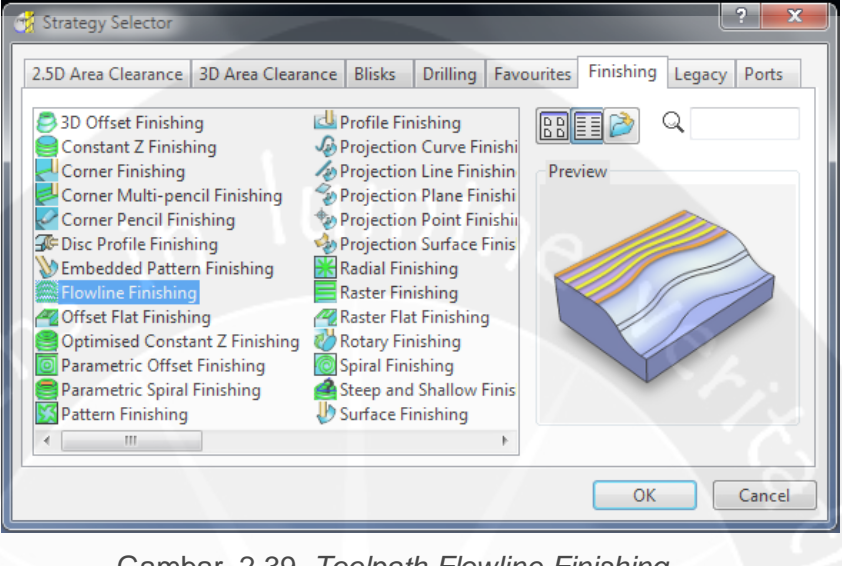

Gambar 2.39. *Toolpath Flowline Finishing* (Sumber: Delcam, 2012)

i) Offset Flat Finishing

Toolpath Offset Flat Finishing merupakan Toolpath yang berfungsi untuk meratakan area permukaan model yang berbentuk datar sehingga bagian yang datar sajalah yang akan diproses oleh *toolpath strategy* ini.

Gambar pola pergerakan *Toolpath Offset Flat Finishing* ditunjukkan pada 2.40.

Seperti pola pergerakan *Offset* yang lain, pada *Toolpath Offset Flat Finishing, cutter* bergerak mengelilingi model dari area terluar model dan kontinyu terus menerus hingga ke bagian tengah model. Namun pada *Toolpath* ini *cutter* hanya melakukan pemakanan pada bagian permukaan model.

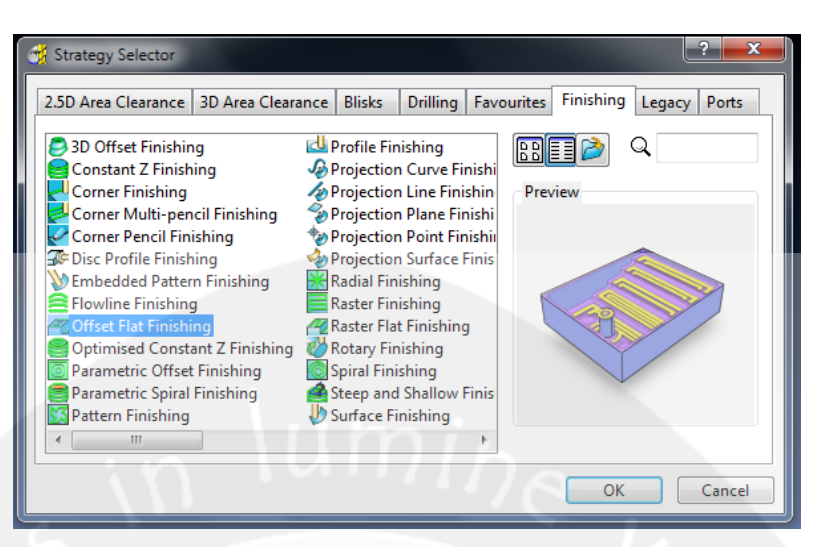

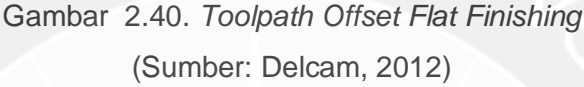

## j) Optimized Constant Z Finishing

Pola pergerakn *Toolpath Optimized Constant Z* memiliki pola pergerakan yang mirip dengan *Toolpath Interleaved Constant Z Finishing. Toolpath Interleaved Constant Z Finishing* merupakan penyempurnaan dari *Toolpath Optimized Constant Z Finishing* yang sudah ada pada PMill versi 6.0.

Gambar pola pergerakan *cutter Toolpath Optimized Constant Z Finishing* ditunjukkan pada gambar 2.41 di bawah ini.

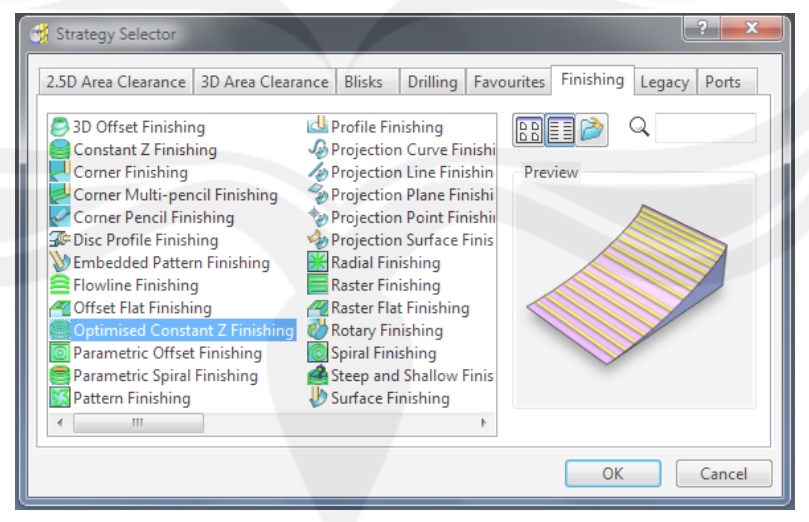

Gambar 2.41. Toolpath Optimized Constant Z Finishing (Sumber: Delcam, 2012)

Berdasarkan preview pola pergerakan cutter pada Toolpath Optimized Constant Z Finishing mirip dengan Toolpath Interleaved Constant Finishing. Namun pola pergerakan *Toolpath Interleaved Constant Z Finishing* lebih teliti dan lebih detail dibandingkan *Toolpath Optimized Constant Z*.

# k) Parametric Offset Finishing

*Toolpath Parametric Offset Finishing* merupakan *Toolpath* untuk proses pengerjaan *finishing* yang dikhususkan untuk pengerjaan model yang memiliki *counter* seperti dalam gambar 2.42.

| 🥳 Strategy Selector                                                                                                    |                                                                                                    |
|----------------------------------------------------------------------------------------------------|----------------------------------------------------------------------------------------------------|
| 2.5D Area Clearance 3D Area Cleara                                                                                                    | ance Blisks Drilling Favourites Finishing Legacy Ports                                                                                                    |
| <ul> <li>3D Offset Finishing</li> <li>Constant Z Finishing</li> <li>Corner Finishing</li> <li>Corner Multi-pencil Finishing</li> <li>Corner Pencil Finishing</li> <li>Disc Profile Finishing</li> <li>Embedded Pattern Finishing</li> <li>Flowline Finishing</li> <li>Offset Flat Finishing</li> <li>Optimised Constant Z Finishing</li> <li>Parametric Offset Finishing</li> <li>Parametric Spiral Finishing</li> <li>Pattern Finishing</li> </ul> | Profile Finishing<br>Projection Curve Finishin<br>Projection Plane Finishing<br>Projection Point Finishing<br>Radial Finishing<br>Raster Flat Finishing<br>Raster Flat Finishing<br>Spiral Finishing<br>Spiral Finishing<br>Steep and Shallow Finis<br>Surface Finishing |
|                                                                                                    | OK Cancel                                                                                                    |

Gambar 2.42. Toolpath Parametric Offset Finishing (Sumber: Delcam, 2012)

I) Parametric Spiral Finishing

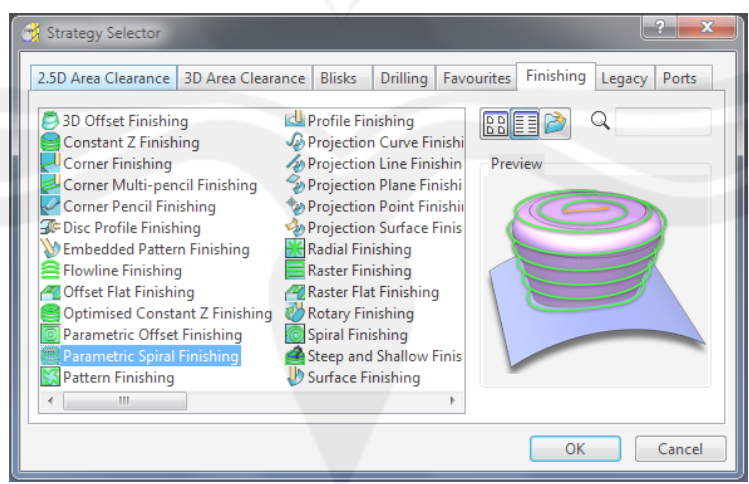

Gambar 2.43. Toolpath Parametric Offset Finishing (Sumber: Delcam, 2012)

Toolpath Parametric Spiral Finishing merupakan Toolpath untuk proses pengerjaan finishing yang dikhususkan untuk pengerjaan model yang memiliki contour berbentuk spiral dan mengelilingi dari model yang akan dikerjakan seperti dalam gambar 2.43 di atas.

m) Pattern Finishing

Toolpath Pattren Finishing merupakan Toolpath yang merfungsi untuk menghaluskan area terluar dari material yang tidak turut terbentuk menjadi model. *Cutter* bekerja mengelilingi material yang tidak terbentuk menjadi model. Gambar pola pergerakan *cutter Toolpath Pattern Finishing* ditunjukkan pada gambar 2.44 di bawah ini.

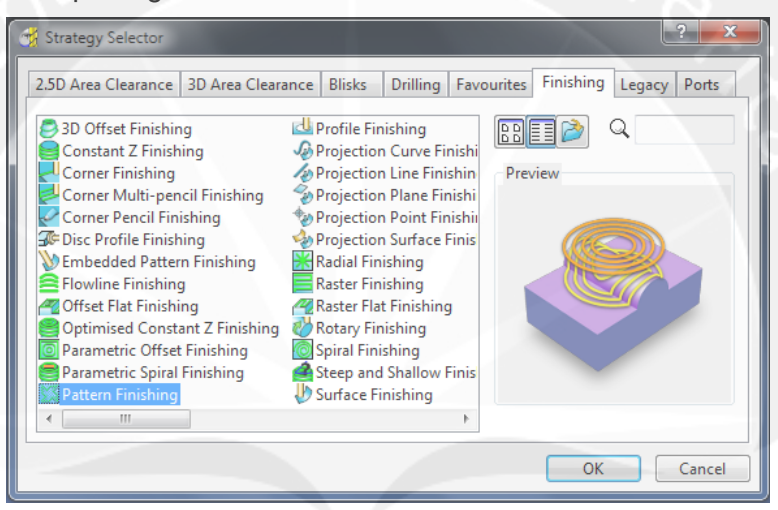

Gambar 2.44. *Toolpath Pattern Finishing* (Sumber: Delcam, 2012)

n) Profile Finishing

Toolpath Profile Finishing merupakan Toolpath yang berfungsi melakukan pengerjaan finishing khusus pada profil suatu model. Toolpath Profile Finishing ini melakukan pengerjaan penghalusan pada area profil yang ada pada model, sehingga didapatkan model yang memiliki profil sangat halus.

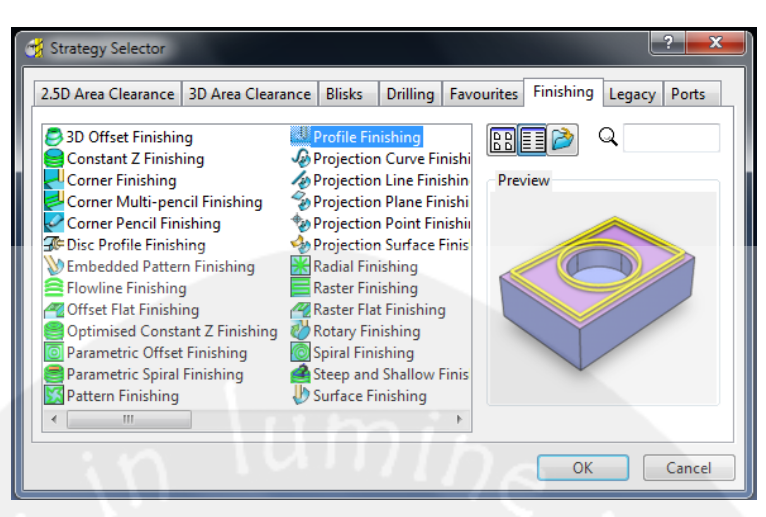

Gambar 2.45. *Toolpath Profile Finishing* (Sumber: Delcam, 2012)

o) Projection Curve Finishing

Toolpath Projection Curve Finishing memiliki fungsi melakukan pengerjaan finishing pada model yang memiliki bentuk seperti pada gambar 2.46.

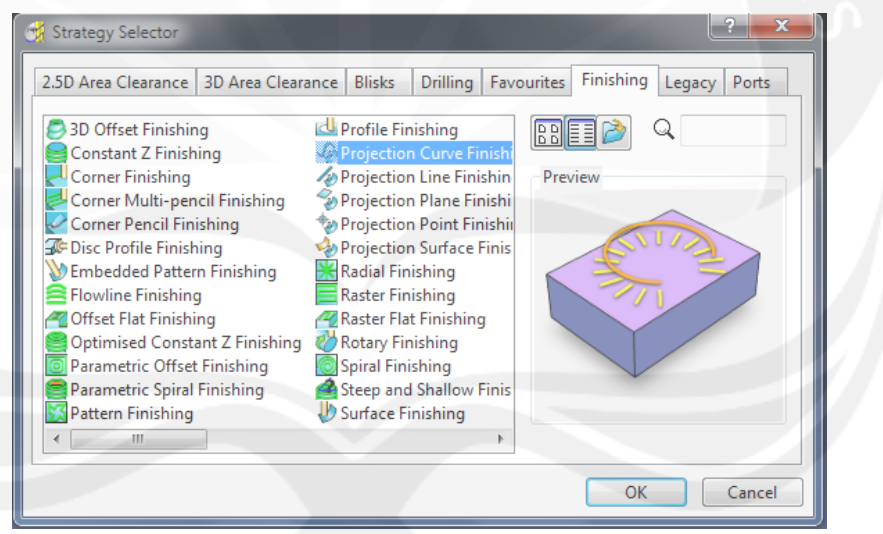

Gambar 2.46. Toolpath Projection Curve Finishing (Sumber: Delcam, 2012)

p) Projection Line Finishing

*Toolpath Projection Line Finishing* berfungsi melakukan pengerjaan *finishing* pada *cavity* model. Pola pergerakan *cutter* seperti tampak pada gambar 2.47.

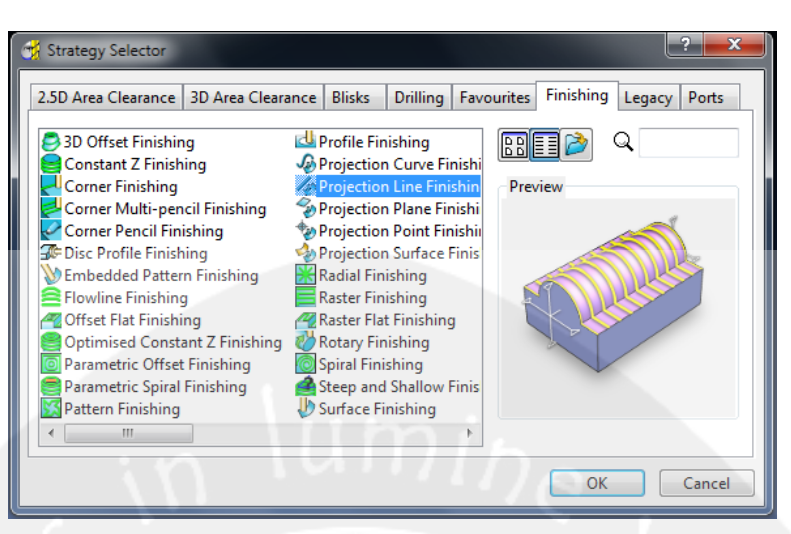

Gambar 2.47. Toolpath Projection Line Finishing (Sumber: Delcam, 2012)

Inti pergerakan dari *cutter* pada *Toolpath Projection Line Finishing* adalah *cutter* bergerak secara kontinyu dari ujung atas hingga ujung bawah model dengan pola pergerakan seperti *Toolpath raster*.

## q) Projection Plane Finishing

Toolpath Projection Plane Finishing merupakan Toolpath yang berfungsi melakukan pengerjaan finishing pada cavity model. Namun area yang dikerjakan berbeda dengan Toolpath Projection Line Finishing.

Gambar pergerakan *cutter Toolpath Projection Plane Finishing* ditunjukkan pada gambar 2.48.

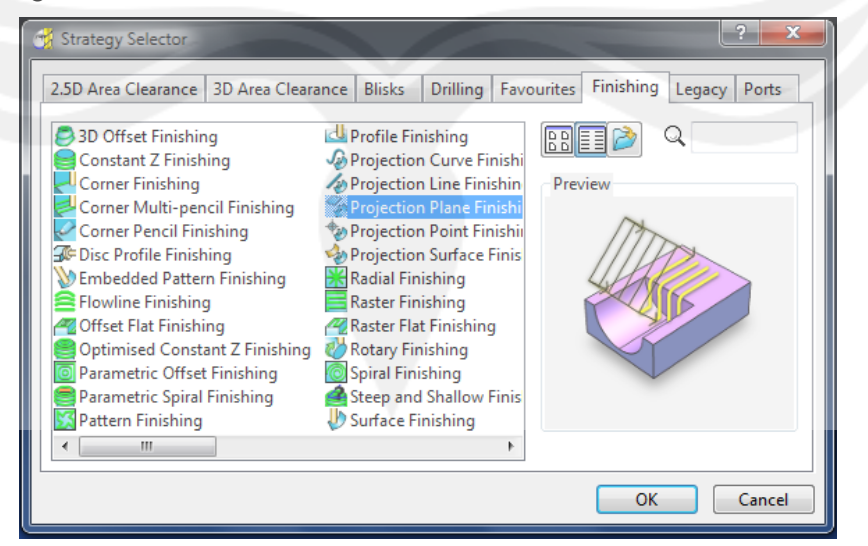

Gambar 2.48. Toolpath Projection Plane Finishing (Sumber: Delcam, 2012)

Perbedaan Toolpath Projection Line Finishing dengan Toolpath Projection Plane Finishing terdapat pada area yang dikerjakan. Pada Toolpath Projection Plane Finishing yang dikerjakan adalah bagian dasar dari suatu cavity model, sedangkan pada Projection Line Model, area yang dikerjakan adalah bagian badan suatu cavity model.

r) Projection Point Finishing

Toolpath Projection Point Finishing ini memiliki pola pergerakan cutter gabungan dari dua Toolpath yaitu Toolpath Projection Line Finishing dengan Toolpath Projection Plane Finishing.

Gambar pola pergerakan *cutter* pada *Toolpath Projection Point Finishing* ditunjukan pada gambar 2.49 di bawah ini.

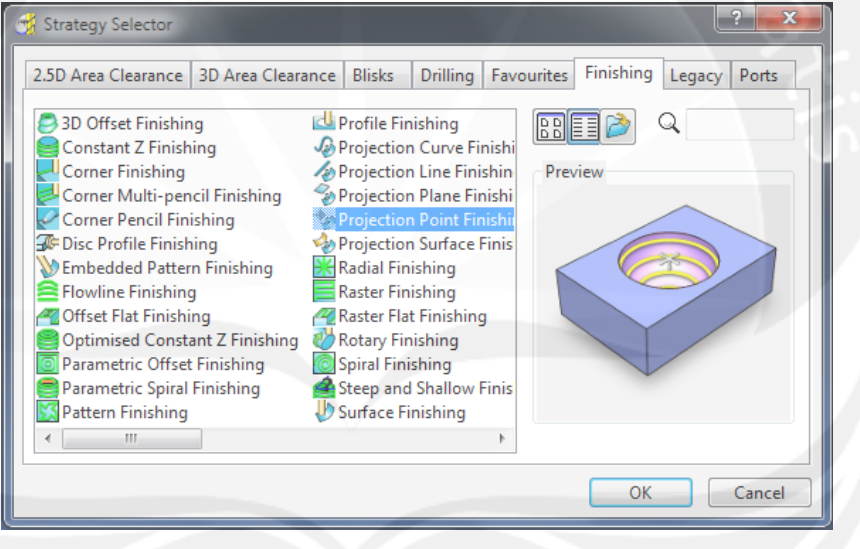

Gambar 2.49. *Toolpath Projection Point Finishing* (Sumber: Delcam, 2012)

Pada Toolpath Projection Point Finishing ini cutter mampu bergerak pada semua area cavity model, baik melakukan pengerjaan pada bagian badan cavity model maupun pada bagian dasar cavity model. Penggunaan Toolpath ini dapat menyingkat waktu dibandingkan dengan penggunaan Toolpath Projection Plane Finishing maupun Toolpath Projection Line Finishing karena cukup sekali saja melakukan set up Toolpath.

## s) Projection Surface Finishing

*Toolpath Projection Surface Finishing* merupakan *Toolpath* yang digunakan untuk proses pengerjaan *finishing* sebuah model yang memiliki bentuk seperti pada gambar 2.50 bawah ini.

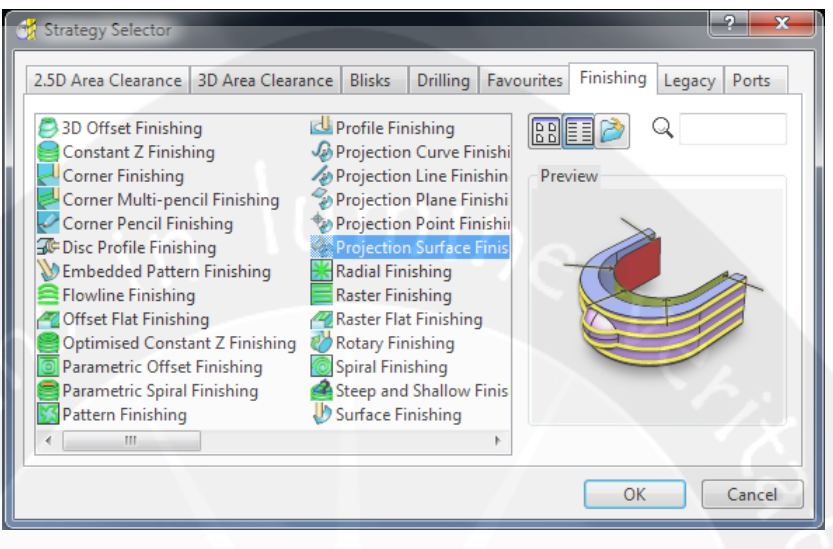

Gambar 2.50. Toolpath Projection Surface Finishing (Sumber: Delcam, 2012)

## t) Radial Finishing

Toolpath Radial Finishing merupakan Toolpath khusus model yang memiliki fillet. Gambar pola pergerakan *cutter* pada Toolpath Radial Finishing ditunjukkan pada gambar 2.51.

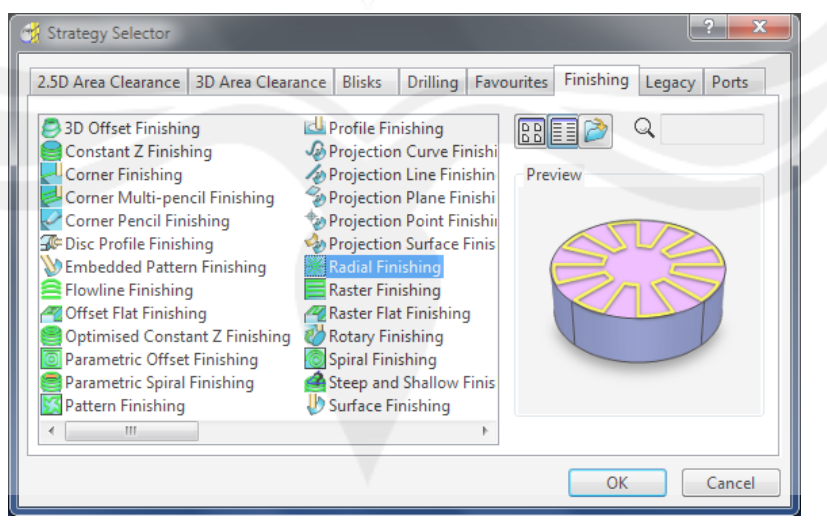

Gambar 2.51. *Toolpath Radial Finishing* (Sumber: Delcam, 2012)

*Toolpath* ini bertujuan agar didapatkan *fillet* yang halus pada sebuah model. Pergerakan *cutter* hampir sama dengan pegerakan *Toolpath raster*, namun area pemakanannya hanya pada area *fillet* sebuah model.

u) Raster Finishing

Toolpath Raster Finishing merupakan Toolpath yang dapat digunakan untuk proses pengerjaan semifinishing maupun pengerjaan finishing. Seperti Toolpath Raster Finishing lainnya, Raster Finishing memiliki pola pergerakan melakukan pemakanan ke semua bidang material dengan pergerakan *cutter* bergerak ke kiri dan ke kanan hingga membentuk suatu model. Kelemahan dari Toolpath Raster adalah proses pengerjaan memakan waktu cukup lama karena melakukan pemakanan ke segala area material. Gambar pola pergerakan *cutter Raster Finishing* ditunjukkan pada gambar 2.52 di bawah ini.

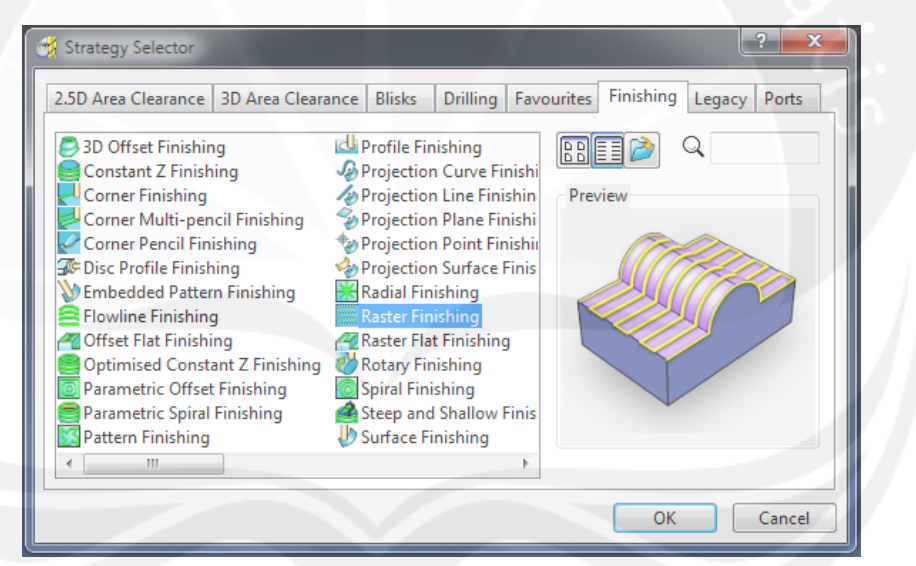

Gambar 2.52. Toolpath Raster Finishing

(Sumber: Delcam, 2012)

v) Raster Flat Finishing

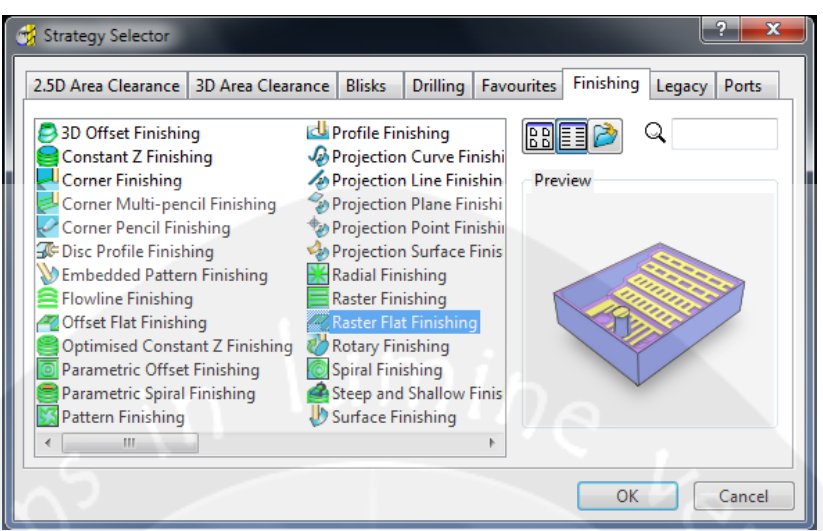

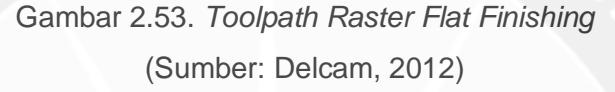

Raster Flat Finishing merupakan Toolpath yang digunakan untuk melakukan proses pengerjaan finishing, namun proses pengerjaan Toolpath Raster Flat Finishing permukaan yang rata saja. Gambar pola pergerakan cutter Toolpath Raster Flat Finishing ditunjukkan pada gambar 2.53 diatas.

Seperti pola pergerakan *cutter* pada *Toolpath Raster* yang lainnya, pola pergerakan *cutter Raster Flat Finishing* bergerak melewati semua bagian dari material dengan pola pergerakan ke kiri dan ke kanan hingga area material terlewati semua.

w) Rotary Finishing

Rotary Finishing merupakan yang digunakan untuk model yang memerlukan proses pengerjaan melingkari seluruh area material, seperti cincin dan lain sebagainya.

Namun dalam penggunaan *Toolpath* ini, tidak semua mesin mampu mengaplikasikannya. Penggunaan *Toolpath Rotary Finishing* hanya dapat dilakukan oleh mesin CNC minimal 3 *Axis* dengan bantuan dari sebuah *jig* atau *attachment* khusus dari mesin. Gambar pola pergerakan *Toolpath Rotary Finishing* ditunjukkan pada gambar 2.54 dibawah.

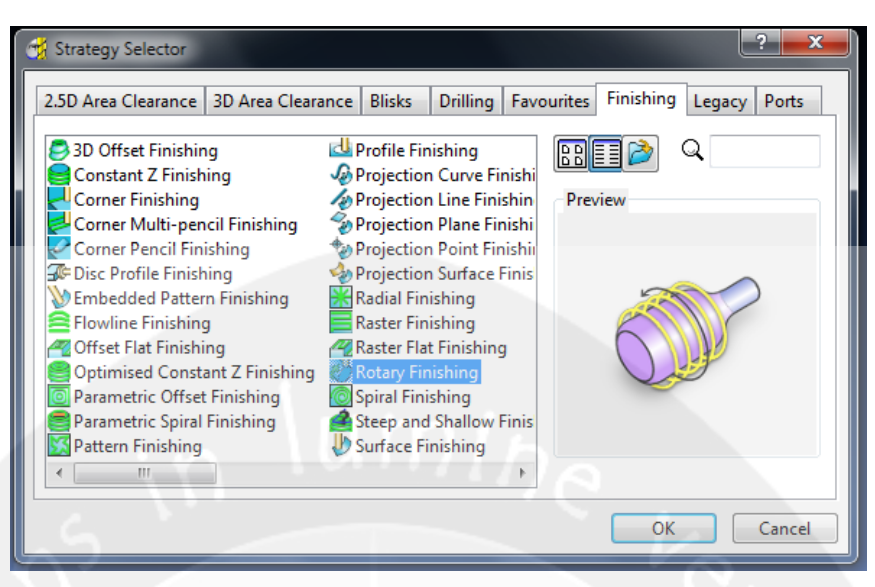

Gambar 2.54. Toolpath Rotary Finishing (Sumber: Delcam, 2012)

Tampak dalam *preview* gambar 2.54, pergerakan yang terjadi dalam *Toolpath Rotary Finishing* tidak hanya terjadi pada *cutter* saja, namun material juga berputar.

## x) Spiral Finishing

*Toolpath Spiral Finishing* merupakan *Toolpath* untuk proses pengerjaan *finishing* yang memiliki pola pergerakan beputar dart pusat material hingga bagian terluar material.

Namun pada *Toolpath Spiral Finishing*, area yang mengalami proses pengerjaan hanya pada bagian kulit atau permukaan paling atas dari sebuah model. Gambar pola pergerakan *cutter Toolpath Spiral Finishing* ditunjukkan pada gambar 2.55 di bawah ini.

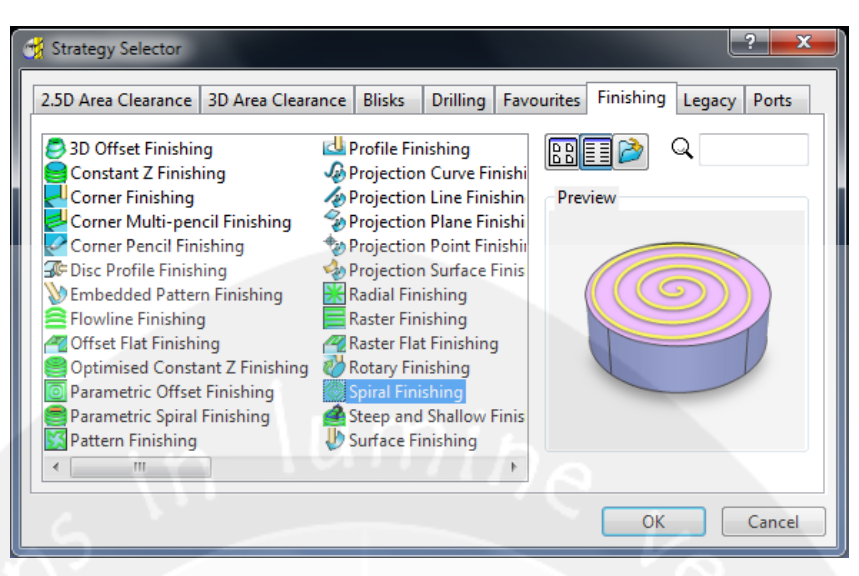

Gambar 2.55. Toolpath Spiral Finishing (Sumber: Delcam, 2012)

## y) Steep and Shallow Finishing

Toolpath strategy ini merupakan alternative dan pengembangan dari Toolpath strategy Optimised Constant Z yang menggabungkan antara sudut ambang dari 3D Offset dan Constant Z sehingga untuk pemakan pada bagian irisan dari sudut yang tidak dapat dikerjakan oleh Constant Z dan 3D Offset dapat dimakan sempurna. Bentuk dari proses pemakanan tersebut dapat dilihat pada gambar 2.56 di bawah ini.

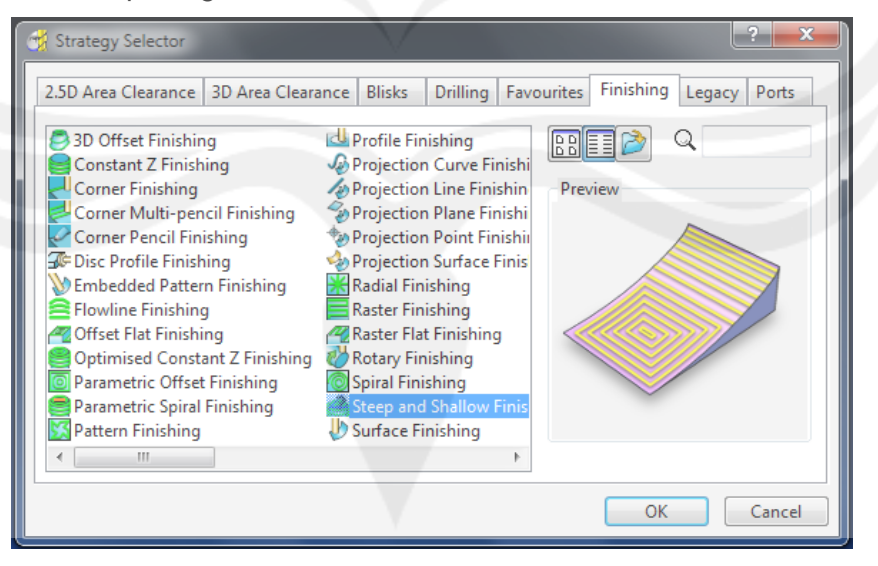

Gambar 2.56. *Toolpath Steep and Shallow Finishing* (Sumber: Delcam, 2012)

## z) Surface Finishing

Toolpath Surface Finishing memiliki pola pergerakan yang hampir sama dengan Toolpath Parametric Offset Finishing. Namun Toolpath Surface Finishing mampu mengerjakan model yang memiliki kontur yang lebih rumit. Namun pada prinsip pola pergerakan *cutter*, kedua *Toolpath* ini memiliki pergerakan yang sama.

| 2.5D Area Clearance 3D Area Cleara                                                                                                    | ance Blisks Drilling Fave                                                                                                    | ourites Finishing Legacy Ports |
|----------------------------------------------------------------------------------------------------|----------------------------------------------------------------------------------------------------|--------------------------------|
| <ul> <li>3D Offset Finishing</li> <li>Constant Z Finishing</li> <li>Corner Finishing</li> <li>Corner Pencil Finishing</li> <li>Disc Profile Finishing</li> <li>Embedded Pattern Finishing</li> <li>Flowline Finishing</li> <li>Offset Flat Finishing</li> <li>Optimised Constant Z Finishing</li> <li>Parametric Offset Finishing</li> <li>Pattern Finishing</li> <li>Pattern Finishing</li> </ul> | Profile Finishing Projection Curve Finishi Projection Plane Finishi Projection Plane Finishi Projection Surface Finishi Radial Finishing Raster Flat Finishing Raster Flat Finishing Spiral Finishing Spiral Finishing Surface Finishing Surface Finishing Surface Finishing | Preview                        |
|                                                                                                    |                                                                                                    | OK Cancel                      |

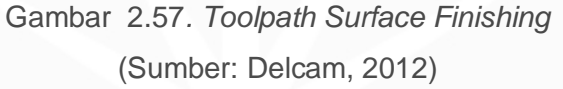

aa) Swarf Finishing

*Toolpath Swarf Finishing* merupakan *Toolpath* yang digunakan untuk proses *semifinishing* pada model yang memiliki *surface* seperti pada gambar 2.58.

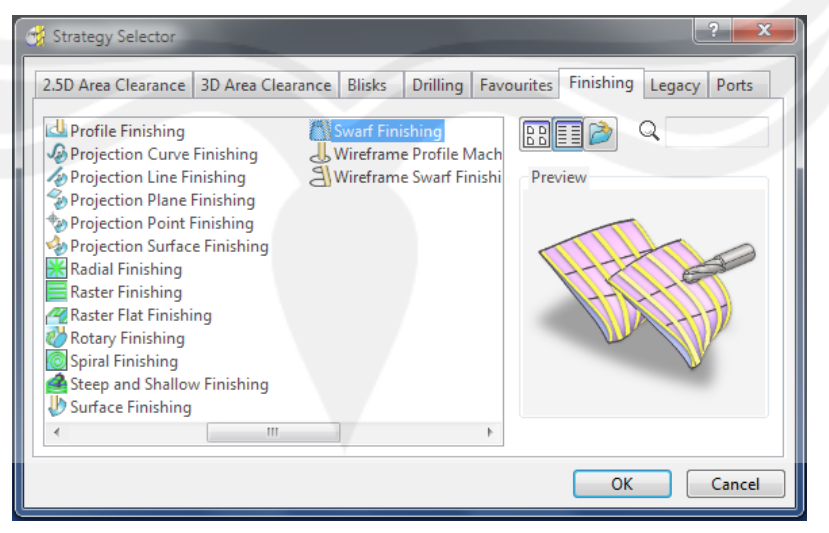

Gambar 2.58. *Toolpath Swarf Finishing* (Sumber: Delcam, 2012)

#### bb) Wireframe Profile Machining

*Wireframe Profile machining* memungkinkan kita untuk memotong ke kiri atau kanan dari Curve 3D. *Toolpath* ini mirip dengan *wireframe swarf machining* dan *2D curve profiling* pada PowerMILL.

Gambar pola pergerakan *cutter Toolpath Wireframe Swarf Finishing* ditunjukkan pada gambar 2.59.

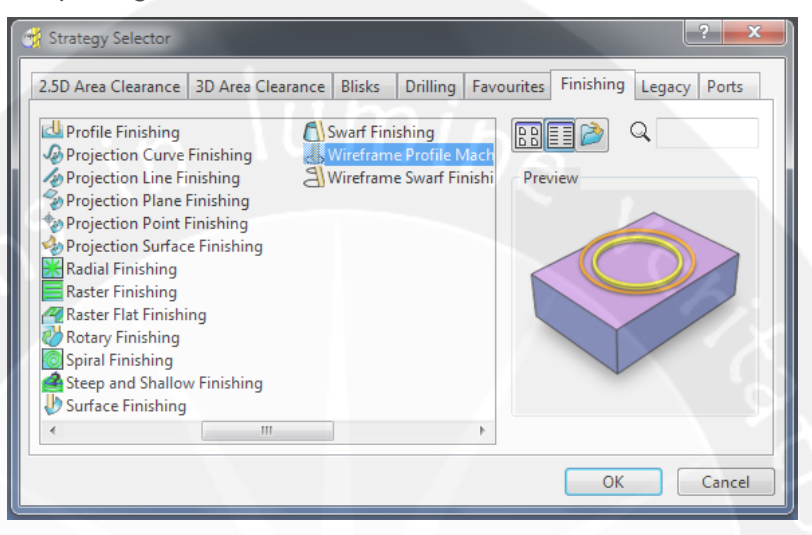

Gambar 2.59. Wireframe Profile Machining (Sumber: Delcam, 2012)

cc) Wireframe Swarf Finishing

Toolpath Wireframe Swarf finishing memiliki area kerja yang sama dengan Toolpath Swarf Finishing. Namun perbedaan antara Wireframe Swarf Finishing dengan Swarf Finishing adalah pada Wireframe Swarf Finishing, cutter hanya melakukan pemakanan material pada pinggir area surface, mirip dengan menu pattern.

Gambar pola pergerakan *cutter Toolpath Wireframe Swarf Finishing* ditunjukkan pada gambar 2.60.

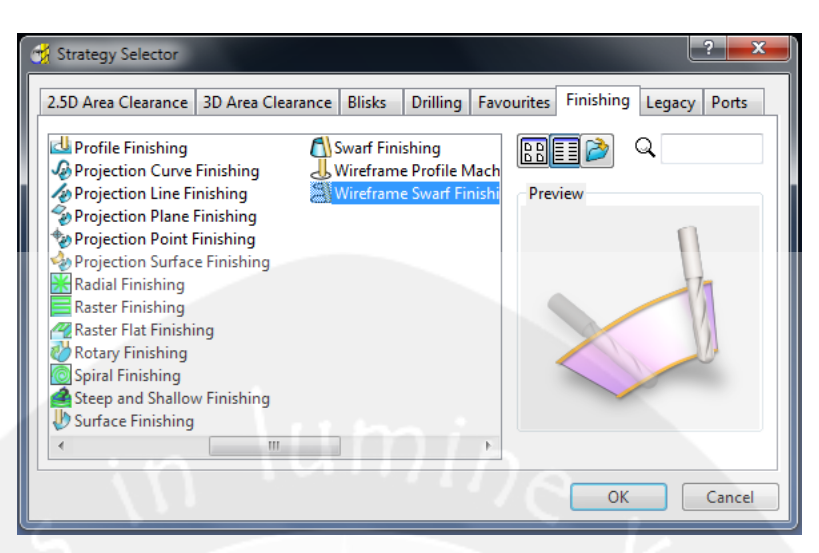

Gambar 2.60. Toolpath Wireframe Swarf Finishing (Sumber: Delcam, 2012)

## Legacy

Legacy merupakan salah satu Toolpath Startegy yang baru dalam PowerMill 2012 ini, namun sesungguhnya option toolpath yang terdapat di dalamnya merupakan toolpath strategy lama yang dijadikan satu. Seperti gambar 2.61. di bawah ini. Toolpath Strategy yang terdapat didalamnya adalah Blisk Area Clearance Model, Corner Along Finishing, Corner Automatic Finishing, Corner MultiPencil Finishing, Corner Stich Finishing, Interleaved Constant Z Finishing, Offset AreaClear Feature Set, Offset AreaClear Model, Port AreaClear Model, Profile AreaClear Feature Set, Profile AreaClear Model, Raster AreaClear Feature Set, Raster AreaClear Model.

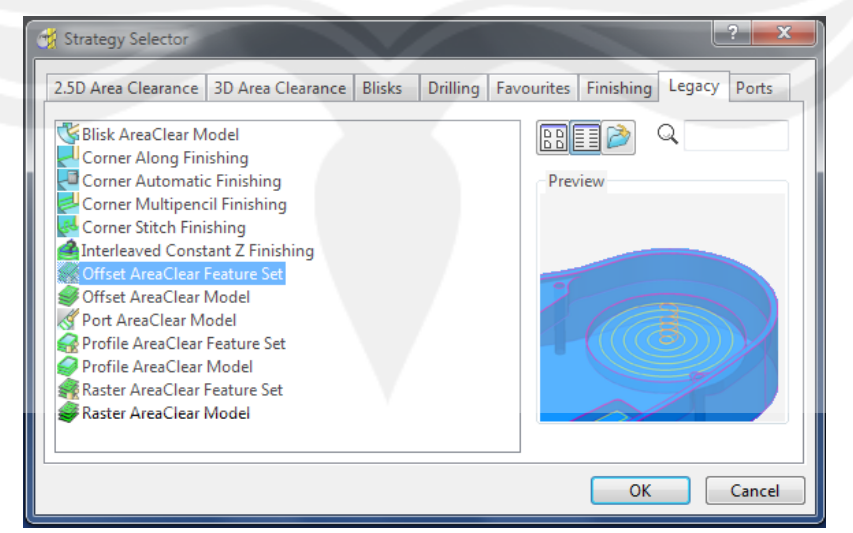

Gambar 2.61. *Toolpath Legacy* (Sumber: Delcam, 2012)

Port

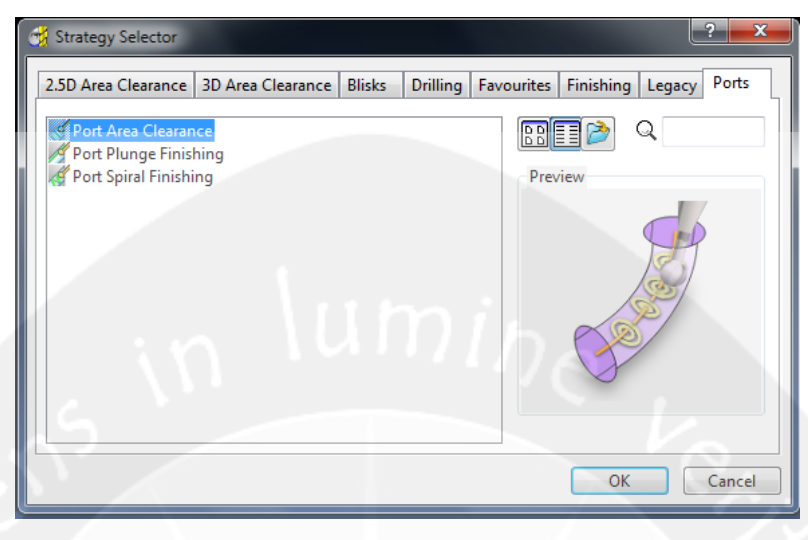

Gambar 2.62. Toolpath Port Area Clear Model (Sumber: Delcam, 2012)

*Port* merupakan salah satu *Toolpath strategy* yang telah ada sejak PowerMill versi 7.0. Fungsi dari *Toolpath strategy Port* adalah untuk melakukan proses *finishing* pada model yang memiliki bentuk lubang pipa. *Toolpath* port ini terdapat tiga model pengerjaan

a) Port Area Clear Model

*Port Area Clear Model* merupakan *Toolpath* yang digunakan untuk proses *finishing* pada lubang dengan pola pergerakan berputar dari titik tengah lubang dan terus melebar hingga area lubang yang terluar.

Gambar pola pergerakan *cutter Toolpath Port Area Clear Model* ditunjukkan pada gambar 2.62.

b) Port Plunge Finishing

Toolpath Port Plunge Finishing memiliki fungsi yang sama dengan Toolpath Port Area, namun yang membedakan adalah pola pergerakan alat potongnya. Pada Toolpath Port Plunge Finishing, cutter tidak bengerak secara berputar namun cutter bergerak naik turun secara terus menerus hingga semua bagian lubang terlewati, dan didapatkan hasil yang halus.

c) Port Spiral Finishing

Toolpath Port Spiral Finishing memiliki fungsi yang sama dengan Toolpath Port Area Clear Model dan Toolpath Port Plunge Finishing. Namun yang berbeda adalah pola pergerakan alat potongnya. Pada Toolpath Port spiral *Finishing, cutter* bergerak secara *spiral* melingkar pada bagian terluar dari lubang.

## vii. Toolpath Verification

Menu ini berfungsi untuk memverifikasi *tool* dengan *Toolpath* yang telah dibuat. Yang tujuannya adalah mengecek supaya tidak terjadi kesalahan atau tabrakan antara *tool* dengan model yang dibuat. Pada gambar 2.63 akan ditunjukkan menu pada *Toolpath verification* ini.

|                     | Toolpath Verification     |
|---------------------|---------------------------|
|                     |                           |
|                     | Check Collisions          |
|                     | Check Against             |
|                     | Models                    |
|                     | Scope All                 |
|                     | Split Toolpath            |
|                     | Output Safe Moves 🔽       |
|                     | Output Unsafe Moves 🔽     |
|                     | Reorder Toolpaths         |
| $a \in \mathcal{L}$ | Overlap 0.0               |
|                     | Minimum Length 0,0        |
| $\sim$              |                           |
|                     | Head Clearance 600,0      |
|                     | Verification Thickness    |
|                     |                           |
|                     | Collision Options         |
|                     | Replace Tool              |
|                     | Shank Clearance 0.0       |
|                     | Holder Clearance 0,0      |
|                     | Calculate Collision Depth |
|                     | Adjust Tool 🗹             |
|                     |                           |
|                     | Draw Unsafe Moves 🖌       |
|                     | Apply                     |
|                     |                           |

Gambar 2.63. *Toolpath Verification* (Sumber: Delcam, 2012)

Terdapat dua jenis pengecekan yang dapat dilakukan yaitu check collisions dan check gouges.

## 2.2.6. Thermoforming

Proses untuk membuat bahan pengemas makanan dari plastik dinamakan proses thermoforming. Prinsip kerja dari proses thermoforming adalah lembaran plastik yang telah dihasilkan oleh proses pemanasan hingga lunak atau lembut. Ini merupakan proses lanjutan lembaran plastik yang kemudian lembaran ini

dibentuk dalam suatu cetakan dengan menggunakan sistem vakum atau dengan udara bertekanan.

Proses thermoforming dapat didefinisikan menjadi beberapa step, antara lain : *clamping, heating sheet, pre-stretch (buble), forming with plug* (penghisapan), *cooling* (pendinginan), *release* (pelepasan) dan *trimming* (pemotongan). Tujuh step proses *thermoforming* antara lain:

a. Clamping (Mengkelem)

Pada step *clamping*, bingkai kelem harus cukup kuat untuk menangani *thickest* (ketebalan) plastik. Bingkai ini berfungsi untuk menahan plastik saat proses *forming*.

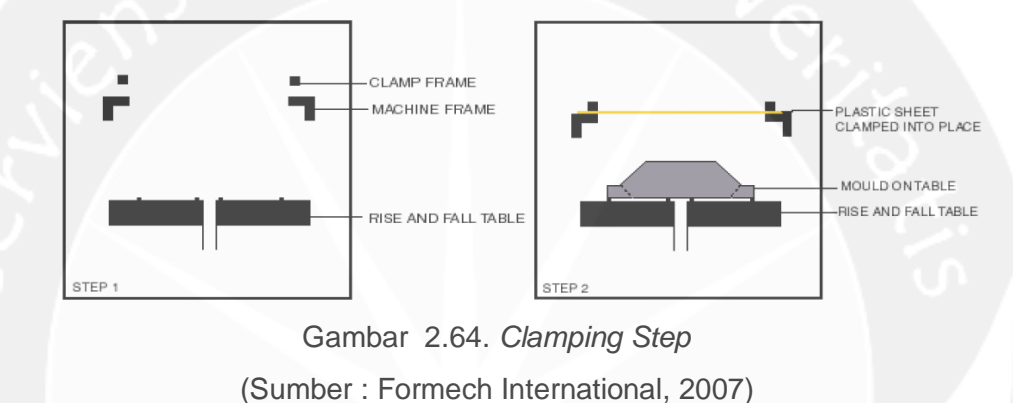

## b. Heating

Heater (pemanas) biasanya berupa elemen infra merah dalam sebuah reflektor plat aluminium. Untuk mendapatkan hasil yang terbaik dalam proses *vacuum forming*, dengan menggunakan material apapun, maka penting untuk memanaskan lembaran plastik dalam keadaan udara panas yang seragam meliputi seluruh wilaya dan seluruh ketebalan permukaannya. Heater atau pemanas harus memiliki sistem kontrol untuk menjaga suhu ruangan sesuai dengan temperatur yang diinginkan.

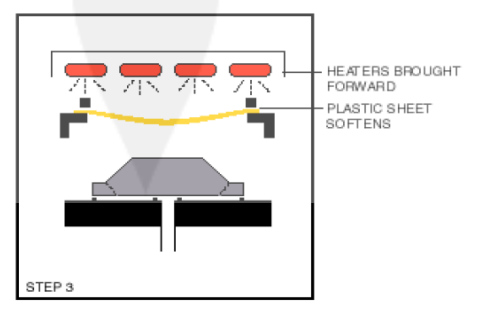

Gambar 2.65. *Heating Step* (Sumber : Formech International, 2007)

#### c. re-stretch (Bubble)

Setelah plastik mencapai suhu tertentu maka plastik akan berubah bentuk menjadi longgar. *Pre stretched* ini untuk memastikan ketebalan dinding bahkan ketika vakum dihidupkan. *Pre strecth* merupakan fitur yang mengambil bagian ketika pembentukan plastik dengan minimum konsep sudut dan tinggi permukaan detail cetakan. Cara mengendalikan ketinggian gelembung harus sedemikian rupa sehingga hasil yang didapat konsisten. Vacum maupun tekanan udara membantu dalam memberikan tekanan pada plastik.

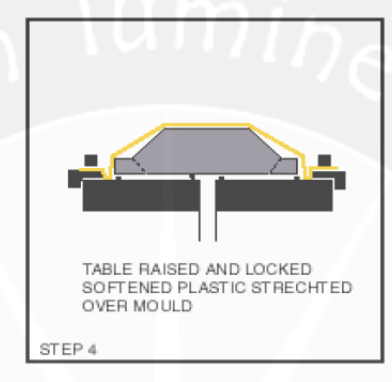

Gambar 2.66. *Pre-stretch* (Sumber : Formech International, 2007)

## d. Vacuum

Pada saat *pre stretched*, terjadi kekosongan udara pada celah antara master dan plastik. Aliran udara kering yang dihasilkan pompa vakum digunakan untuk megambil udara yang terperangkap di antara lembar plastik dan cetakan. Pompa vakum yang digunakan harus mampu mempertahankan diferensial tekanan *approx 27 mercury*. Dengan mesin yang lebih besar maka kapasitas volume hisapan akan tinggi. Hal ini dapat mempercepat dalam tahap penghisapana lembar plastik (sebelum suhu pada lembar plastik turun dibawah suhu ideal pembentukan).

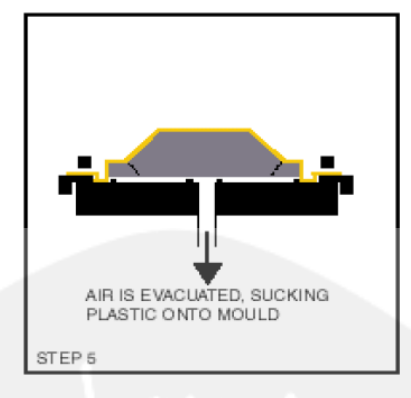

Gambar 2.67. *Vacuum* (Sumber : Formech International, 2007)

# e. Plug Assist

Plug-assist forming adalah istilah yang digunakan untuk menggambarkan kegunaan dari sebuah male plug tool. Pada pneumatic hidrolik atau silinder berfungsi untuk membentuk bahan menjadi female mold atau lebih menekan lembaran plastik setelah proses vakum. Proses ini memungkinkan untuk menarik lembaran plastik sehingga meminimalkan webbing (cacat pada plastik berupa anyaman). Hal ini dilakukan untuk menghindari kekosongan pada area tersebut. *Mold* biasanya terbuat dari kayu atau logam, resin merupakan alternatif terbaik untuk bahan plug dikarenakan resin merupakan insulator yang baik. Resin tidak mempengaruhi suhu pada lembar plastik. *Plug* juga merupakan fitur penting yang membantu ketika pembentukan pada lembar, sehingga pada male mold serta meminimalkan *webbing* pada cetakan plastik.

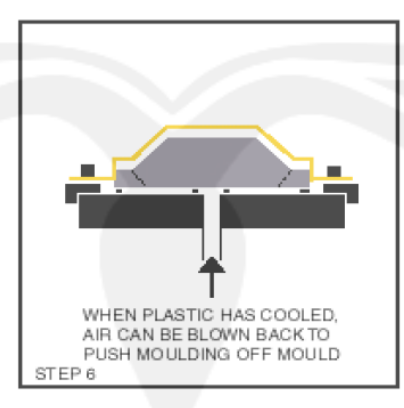

Gambar 2.68. *Plug Assist* (Sumber : Formech International, 2007)

# f. Release (pendinginan)

Pada tahap ini, plastik sudah mengalami proses pendinginan. Penggunaan aliran udara yang dihembuskan pada lembaran plastik akan mempercepat pendinginan

sebesar 30%. Pengaturan suhu yang tepat pada saat pendinginan dapat menghasilkan cetakan yang akurat termasuk konsistensi pendinginan kristal dan *crystallising polymer* seperti: PP, HDPE, dan PET.

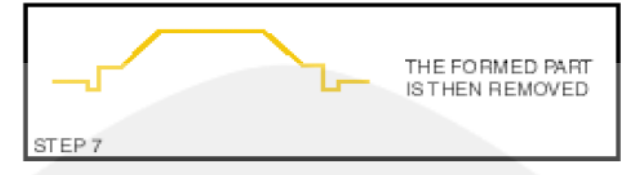

Gambar 2.69. *Release* (Sumber : Formech International, 2007)

## g. Trimming (pemotongan)

Pada bagian ini, lembaran yang sudah selesai proses forming kemudian ditransfer ke bagian pemotongan untuk proses pemotongan sesuai dengan ukuran yang diinginkan.

## 2.2.7. Perhitungan Biaya Pembuatan Kemasan Cokelat

Untuk mengetahui besarnya biaya yang dibutuhkan untuk membuat kemasan cokelat, dapat menggunakan rumusan seperti berikut :

 $\mathbf{B}_{(Tot)} = \mathbf{B}_{(Des)} + \mathbf{B}_{(Mas)} + \mathbf{B}_{(Th)} + \mathbf{B}_{(Oh)}$ 

Keterangan :

| B <sub>(Tot)</sub> | = Biaya Total (Rp)            |
|--------------------|-------------------------------|
| B <sub>(Des)</sub> | = Biaya Desain (Rp)           |
| B <sub>(Mas)</sub> | = Biaya <i>Mastering</i> (Rp) |
|                    |                               |

B<sub>(Th)</sub> = Biaya *Thermoforming* (Rp)

B<sub>(Oh)</sub> = Biaya Overhead (Rp)

a. Biaya Desain (B<sub>(Des)</sub>)

Perhitungan biaya desain adalah perhitungan biaya yang dibutuhkan pada proses mendesain gambar (CAD/CAM). Perhitungan dapat menggunakan rumusan berikut ini :

 $\mathbf{B}_{(\text{Des})} = \mathbf{T}_{(\text{Des})} \times \mathbf{B}_{(\text{Od})}$ 

Keterangan :

 $T_{(Des)}$  = Waktu yang dibutuhkan untuk mendesain (Jam)

B<sub>(Od)</sub> = Biaya operator perjam (Rp/jam)

#### b. Biaya Mastering (B<sub>(Mas)</sub>)

Perhitungan biaya Mastering merupakan perhitungan total biaya yang dikeluarkan saat proses permesinan dengan mesin CNC, termasuk biaya material yang digunakan dan biaya permesinannya. Untuk mendapatkan total biaya Mastering, dapat menggunakan rumusan berikut :

 $\mathbf{B}_{(Mas)} = \mathbf{B}_{(Mat)} + \mathbf{B}_{(Mach)}$ 

Dimana :

$$B_{(Mat)} = V_{(Mat)} \times H_{(Mat)}$$
  
dan  
$$B_{(Mac)} = T_{(Mac)} \times B_{(Mac)}$$

Keterangan :

 $B_{(Mat)} = Biaya Material (Rp)$ 

 $B_{(Mac)} = Biaya Machining (Rp)$ 

 $V_{(Mat)}$  = Volume material yang diperlukan (mm<sup>3</sup>)

 $H_{(Mat)}$  = Harga Material (Rp/mm<sup>3</sup>)

T<sub>(Mac)</sub> = Waktu yang dibutuhkan untuk proses Machining (Jam)

B<sub>(Mac)</sub> = Biaya Machining (Rp/Jam)

## c. Biaya Thermoforming (B<sub>(Th)</sub>)

Biaya Thermoforming merupakan biaya yang dibutuhkan saat proses Thermoforming, yaitu biaya material plastik yang digunakan saat proses Thermoforming dilakukan, biaya operator mesin Thermoforming, dan biaya penggunaan mesin Thermoforming. Perhitungan tersebut dapat menggunakan rumusan berikut :

$$\mathbf{B}_{(\mathrm{Th})} = \mathbf{B}_{(\mathrm{Mp})} + \mathbf{B}_{(\mathrm{Pt})}$$

Dimana :

B(Mp) = (Jumlah Plastik yang diperlukan) x H(Pvc)

$$B_{(Pt)} = T_{(Th)} \times \{ B_{(Oth)} + B_{(Mt)} \}$$

Keterangan :

 $B_{(Mp)} = Biaya Material Plastik (Rp)$ 

B<sub>(Pt)</sub> = Biaya Proses Thermoforming (Rp)

H<sub>(Pvc)</sub> = Harga Material Plastik (Rp)

 $T_{(Th)}$  = Waktu yang dibutuhkan selama proses Thermoforming (Jam)

 $B_{(Oth)}$  = Biaya Operator mesin thermoforming (Rp/Jam)

B<sub>(Mt)</sub> = Biaya permesinan untuk proses Thermoforming (Rp/Jam)

d. Biaya Overhead (B<sub>(Oh)</sub>)

Biaya Overhead adalah perkiraan biaya lain-lain (diluar biaya tenaga kerja baku dan biaya bahan baku) yang dikeluarkan selama proses desain, permesinan, hingga proses thermoforming. Besarnya biaya overhead adalah 15 % dari total biaya desain, Mastering dan biaya Thermoforming atau dapat dilihat pada rumusan berikut ini:

B<sub>(Oh)</sub> = 15% x { B<sub>(des)</sub> + B<sub>(Mas)</sub> + B<sub>(Th)</sub> }

e. Biaya Total (B<sub>(Tot)</sub>)

Biaya Total adalah jumlah biaya keseluruhan antara Biaya Desain, Biaya Mastering, Biaya Thermoforming, dan Biaya Overhead.

 $\mathbf{B}_{(\text{Tot})} = \mathbf{B}_{(\text{Des})} + \mathbf{B}_{(\text{Mas})} + \mathbf{B}_{(\text{Th})} + \mathbf{B}_{(\text{Oh})}$